操作マニュアル

### **1 / HOME**

HOME

ログイン・ログアウト ·····P.03 HOME ·····P.04

## 2 / 新規作成

新規作成

| テキストメール | ·····P.05    |
|---------|--------------|
| 差込み     | ·····P.06    |
| クリック測定  | ·····P.07    |
| デコメール   | ·····P.08~09 |
| HTMLメール | ·····P.10~17 |

| 3 / 読者デー | タ |
|----------|---|
| 読者データ    |   |
| 読者検索①    |   |
| 読者検索②    |   |
| ゴミ箱      |   |
| ゴミ箱      |   |
| 個別登録     |   |
| 個別登録     |   |
| 一括登録     |   |
| 一括登録     |   |
| 登録方法     |   |
| 一括処理状況   |   |
| 一括削除     |   |

·····P.18

·····P.19

·····P.20

·····P.21

·····P.22

·····P.23

·····P.24

·····P.25

| 7 |
|---|
|   |

登録推移 ·····P.26

| 4 / 配信管理 |           |  |  |  |
|----------|-----------|--|--|--|
| 予約一覧     |           |  |  |  |
| 予約管理     | ·····P.27 |  |  |  |
| 配信履歴     |           |  |  |  |
| 配信履歴     | ·····P.28 |  |  |  |
| クリック測定履歴 | ·····P.29 |  |  |  |
| 下書き      |           |  |  |  |
| 下書き      | ·····P.30 |  |  |  |
| バックナンバー  |           |  |  |  |
| バックナンバー  | ·····P.31 |  |  |  |
|          |           |  |  |  |
|          |           |  |  |  |

| 5 / 設定    |           |  |  |  |
|-----------|-----------|--|--|--|
| 項目設定      |           |  |  |  |
| 利用項目の選択   | ·····P.32 |  |  |  |
| 新規項目      | ·····P.33 |  |  |  |
| タイプ別の追加方法 | ·····P.34 |  |  |  |
| 編集·削除     | ·····P.35 |  |  |  |
| 項目の並び替え   | ·····P.36 |  |  |  |
|           |           |  |  |  |

グループ設定

リスト新規作成①

リスト新規作成②

フィルタ新規作成

フィルタ編集・削除

新規作成

編集·削除

送信元アドレス

5

### 6/ その他 その他

契約情報 ·····P.56

List-unsubscribe ·····P.57

| 登録解除フォーム       |              |
|----------------|--------------|
|                | ·····P.43    |
| 登録までの流れ        |              |
|                | ·····P.44∼47 |
| 登録画面~メール設定     |              |
| 解除両面~メール設定     | ·····P.48∼50 |
| 解你画面: "人一// 設定 | D E1         |
| 埋め込み用HTML      | P.51         |
|                |              |
| 空メール登録までの流れ    | ·····P.52    |

·····P.37

·····P.38

·····P.39

·····P.40

·····P.41

·····P.42

**空メール登録~本登録メール設定** ……P.53~55

ログイン・ログアウト

システムのご利用にはログインが必要です。ログインID・パスワードを入力し、 ログインを行ってください。システム利用を終了する場合は、ログアウト操作を行ってください。

|     | • • • |                 |           |   |  |
|-----|-------|-----------------|-----------|---|--|
| 0 - | < → h | ttp://∆∆∆∆/bm/r | mng/login |   |  |
|     |       |                 |           |   |  |
|     |       |                 |           |   |  |
|     |       |                 |           |   |  |
|     |       |                 |           |   |  |
|     |       |                 |           |   |  |
|     |       | * ログインID        |           |   |  |
|     |       | sample          |           |   |  |
|     |       | * パフロード         |           |   |  |
| _   |       | ·····           |           | ø |  |
| 2 - |       |                 |           | ~ |  |
|     |       | IDを保存する         |           |   |  |
|     |       |                 | ログイン      |   |  |
|     |       |                 |           |   |  |
|     |       |                 |           |   |  |
|     |       |                 |           |   |  |
|     |       |                 |           |   |  |
|     |       |                 |           |   |  |

# ログインの操作手順 お知らせしたhttp://△△△/bm/mng/login にアクセス ログインID・パスワードを入力して『ログイン』をクリック

#### ログアウトの操作手順

③ ホーム画面右上のIDをクリック

アカウント情報下部の『ログアウト』をクリック

#### ホーム画面

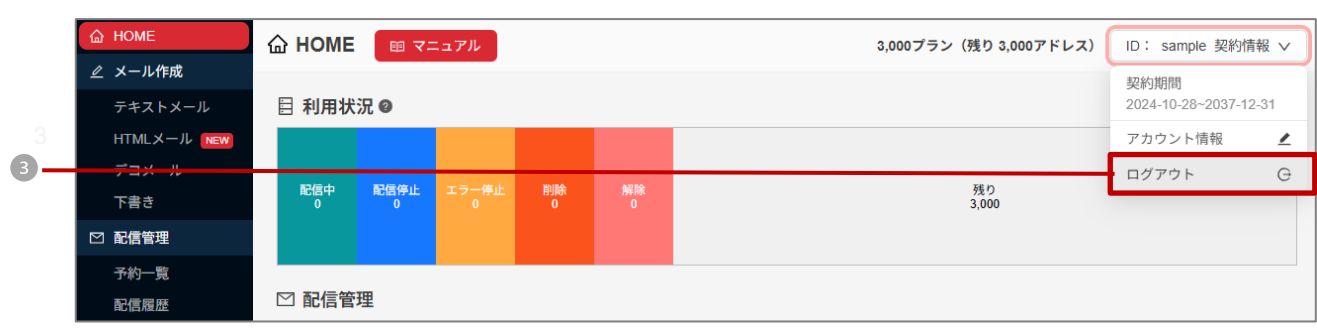

### **HOME** 当システム内の登録アドレスの状態、現在の配信履歴、配信予約のメールを確認いただけます。

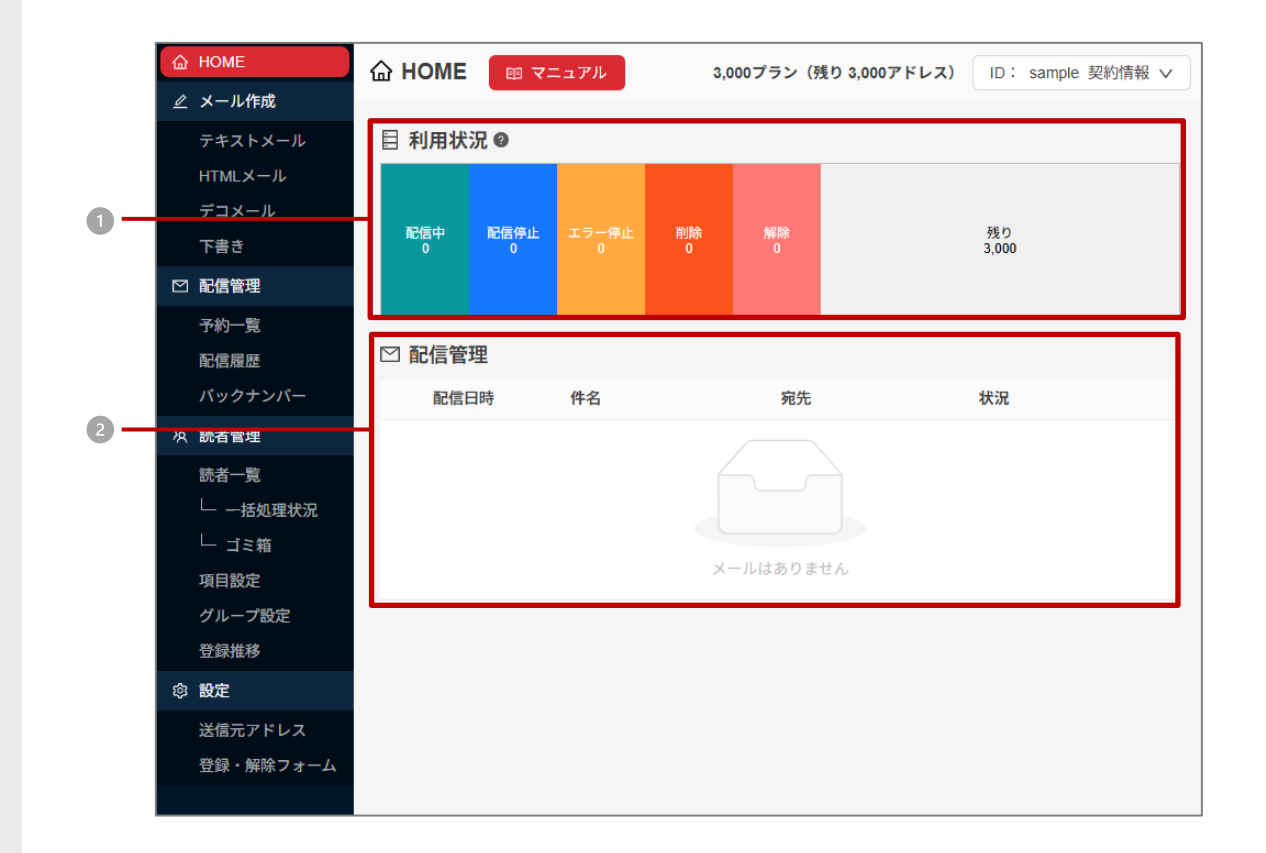

| 利用状況 |                                         |                                  |  |  |  |
|------|-----------------------------------------|----------------------------------|--|--|--|
| 1    | 当システム内に登録されているアドレスの状態を色つきのグラフで確認いただけます。 |                                  |  |  |  |
|      | 配信中                                     | 配信いただけるアドレス数です                   |  |  |  |
|      | 配信停止                                    | お客様にて配信を停止しているアドレス数です            |  |  |  |
|      | エラー停止                                   | エラー上限値に達したアドレス数です                |  |  |  |
|      | 削除                                      | お客様にて削除されたアドレス数です                |  |  |  |
|      | 解除                                      | 登録解除フォーム・ワンクリック解除で配信解除されたアドレス数です |  |  |  |
|      |                                         |                                  |  |  |  |

#### 配信管理

2 直近の配信ステータス一覧を確認いただけます。

メール作成 > テキストメール

#### テキストメールを作成していただける機能です。 ここでは、基本的なテキストメール作成手順をご説明いたします。

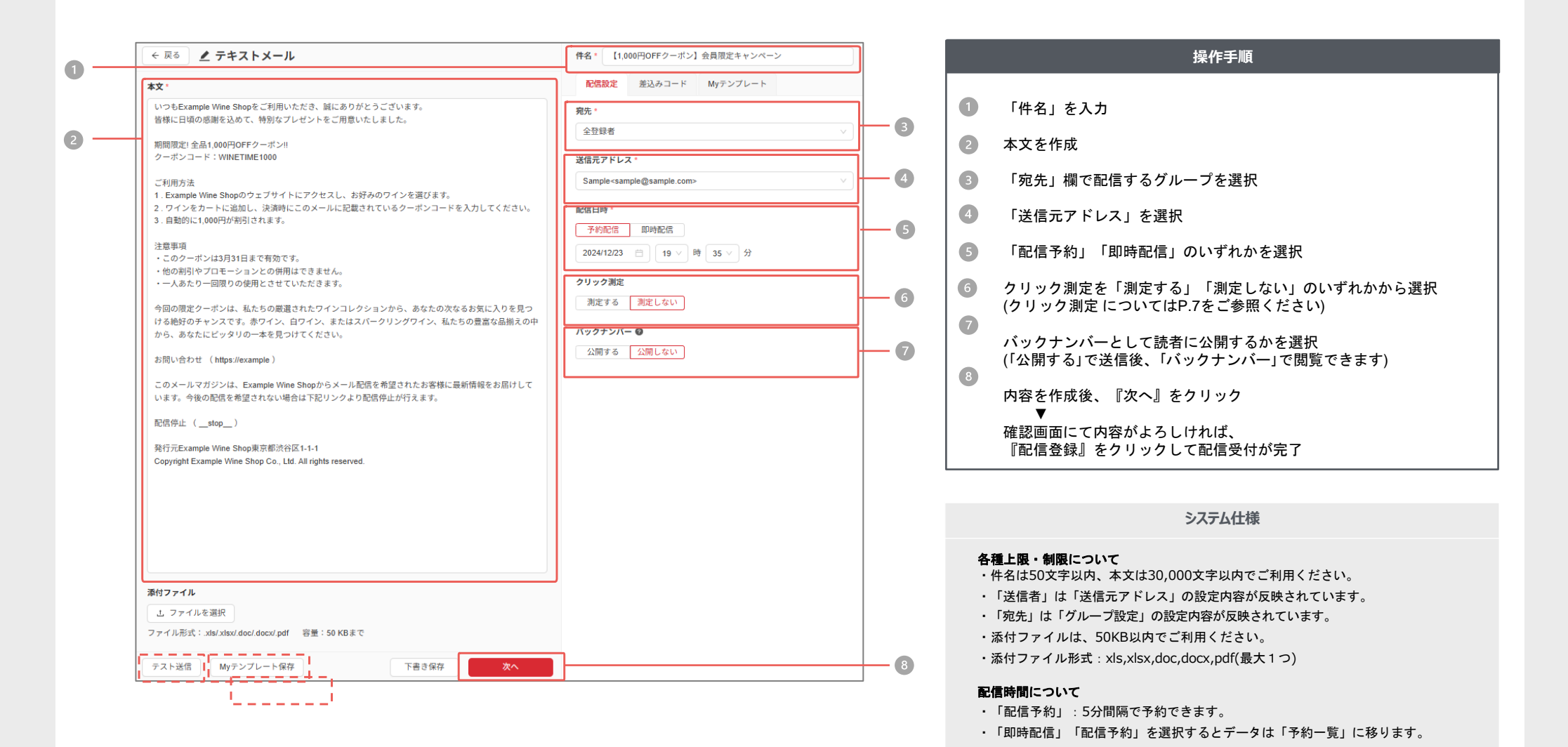

テスト送信について

ら利用いただけます

Mvテンプレートについて

・メールアドレスを入力していただき、テストメールを送信することができます。

・Mvテンプレート保存ボタンをクリックすると、次回から右上の「Mvテンプレート」タブか

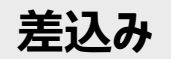

#### 新規作成画面

|    | ← 戻る<br><b>▲</b> テキストメール                                                                                                    | 件名 * 【1,000円OFFクーボン】会員限定キャンペーン |
|----|----------------------------------------------------------------------------------------------------|--------------------------------|
|    | 本文 *                                                                                                    | 配信設定 <b>差込みコード</b> Myテンプレート    |
|    | いつもExample Wine Shopをご利用いただき、誠にありがとうございます。<br>皆様に日頃の感謝を込めて、特別なプレゼントをご用意いたしました。                                                  | 件名、本文に差込みコードをコピー&ペーストして使用できます。 |
|    | 期間限定! 全品1,000円OFFクーボン!!<br>クーボンコード:WINFTIME1000                                                                                 | 差込みコード 項目名                     |
| U- | ~利用在注                                                                                                    | c15 🗍 E-Mail                   |
|    | こわかりん<br>1. Example Wine Shopのウェブサイトにアクセスし、お好みのワインを選びます。                                                                        | c0 ① 氏名                        |
|    | 2. ワインをカートに追加し、決済時にこのメールに記載されているクーホンコードを入力してください。<br>3. 自動的に1,000円が割引されます。                                                      | stop 🕄 ワンクリック解除URL             |
|    | 注意車項<br>・このクーボンは3月31日まで有効です。<br>・他の剤別やプロモーションとの併用はできません。<br>・一人あたり一回限りの使用とさせていただきます。                                            |                                |
|    | 今回の限定クーボンは、私たちの厳選されたワインコレクションから、あなたの次なるお気に入りを見つ<br>ける絶好のチャンスです。赤ワイン、白ワイン、またはスパークリングワイン、私たちの豊富な品揃えの中<br>から、あなたにビッタリの一本を見つけてください。 |                                |
|    | お問い合わせ (https://example)                                                                                                    |                                |
|    | このメールマガジンは、Example Wine Shopからメール配信を希望されたお客様に最新情報をお届けして<br>います。今後の配信を希望されない場合は下記リンクより配信停止が行えます。                                 |                                |
|    | 配信停止 (stop)                                                                                                    |                                |
|    | 発行元Example Wine Shop東京都渋谷区1-1-1<br>Copyright Example Wine Shop Co., Ltd. All rights reserved.                                   |                                |
|    | <b>漆付ファイル</b><br>立 ファイルを選択<br>ファイル形式:xlsx/.doc/.docx/.pdf 容量:50 KBまで                                                            |                                |
|    | テスト送信 Myテンブレート保存 次へ 次へ                                                                                                    |                                |

#### ご利用方法 「新規作成」画面にある『差込みコード』 ①をクリックしてください。 ご利用方法については以下をご参照ください。

| 込み入力                                                                                                  | 読者が受け取るメール                                                                                             |
|----------------------------------------------------------------------------------------------------|----------------------------------------------------------------------------------------------------|
| 差出人: ○○○○○○<br>宛先: ○○○○○○○<br>件名:c0_ 様 / カタログ発送完了<br>こんにちはc0_ 様                                       | 差出人:〇〇〇〇〇〇〇<br>宛先:〇〇〇〇〇〇〇<br>件名: <mark>鈴木</mark> 様 / カタログ発送完了<br>こんにちは <b>鈴木</b> 様                     |
| 先日はオンラインショップ会員ご登録<br>ありがとうございました。登録いただ<br>きました住所宛にカタログをお送りい<br>たしました。到着まで今しばらくお待<br>ち下さいませ。<br>ご住所:C9 | 先日はオンラインショップ会員ご登録<br>ありがとうございました。登録いただ<br>きました住所宛にカタログをお送りい<br>たしました。到着まで今しばらくお待<br>ち下さいませ。<br>ご住所:東京都 |
| E-mail ·CID                                                                                           | E-mail Inro@example.com                                                                                |

#### システム仕様

・差込みできる項目には「項目設定」の設定内容が反映されています。 ・登録完了メールなどの自動返信メールには対応していません。

ワンクリック解除URL

主

「ワンクリック解除URL」とは、読者からメルマガの解除申請があった際、簡単に 購読解除できる機能です。読者が登録解除を行えるURLを差込みます

## クリック測定

| ← 戻る<br><b>▲</b> テキストメール                                                                                                 | 件名 • 2品1,000円OFFクーポン配布中!                       | クリックURLの作成手順                                |
|----------------------------------------------------------------------------------------------------|------------------------------------------------|---------------------------------------------|
| 本文 *                                                                                                    | 配信設定 差込みコード Myテンプレート                           |                                             |
| いつもExample Wine Shopをご利用いただき、誠にありがとうございます。<br>皆様に日頃の感謝を込めて、特別なプレゼントをご用意いたしました。                                           | 宛先 *                                           | × HTMメールの場合はハイパーリンク設定をお願いします                |
| Eliterative Will and a Lith as a cast a castron in a castron                                                             | 全登録者                                           |                                             |
| 期間限定! 全品1,000円OFFクーポン!!                                                                                                  | 送信元アドレス*                                       | クリック測定を「測定する」に設定                            |
| クーポンコード:WINETIME1000                                                                                                    | Sample <sample@sample.com></sample@sample.com> | メールを配信する                                    |
| ワインを選ぶ >                                                                                                    | 配信日時。                                          |                                             |
| https://wineshop.example.com                                                                                             | 予約配信即時配信                                       |                                             |
| ご利用方法                                                                                                    | 2025/01/06 📋 19 🗸 時 20 🗸 分                     | 本文の URL クリック測定 URL                          |
| <ol> <li>Example Wine Shopのウェブサイトにアクセスし、お好みのワインを選びます。</li> <li>ワインをカートに追加し、決済時にこのメールに記載されているクーボンコードを入力してください。</li> </ol> | クリック測定                                         |                                             |
| 3. 目動的に1,000円が割引されます。                                                                                                    | 測定する 測定しない                                     |                                             |
| 注意事項                                                                                                    | バックナンバー @                                      |                                             |
| <ul> <li>このクーポンは3月31日まで有効です。</li> <li>他の割引やプロモーションとの併用はできません。</li> </ul>                                                 | 公開する<br>公開しない                                  | 人気アイテム続々入荷中!                                |
| ・一人あたり一回限りの使用とさせていただきます。                                                                                                 |                                                | http://example1.com http://ddd/23/627/1/no  |
| お問い合わせはこちら >                                                                                                    |                                                |                                             |
| nups.//winesnop.example.com/maillorm                                                                                     |                                                | 人気ランキングはこちら 人気ランキングはこちら                     |
|                                                                                                    |                                                | http://example2.com   http://dd/23/627/2/no |
|                                                                                                    |                                                | 近日発売開始!ご予約はこちら 近日発売開始!ご予約はこちら               |
| 添付ファイル                                                                                                    |                                                | http://example3.com http://ddd/23/627/3/ no |
| 」 ファイルを選択                                                                                                    |                                                |                                             |
| ファイル形式:.xls/xlsx/.doc/.docx/.pdf 容量:50 KBまで                                                                              |                                                |                                             |
| テスト送信 Myテンブレート保存 下書き保存 次へ                                                                                                |                                                |                                             |

#### システム仕様

・同じ読者が複数回クリックしてもカウント数は1回となります。 ・結果は「配信履歴」でご確認いただけます。

・「設定する」にした場合、メール本文内のリンクURL全てが測定対象となります。

メール作成 > デコメール

携帯向けのデコメールを作成いただける機能です。 表示されているアイコンを使用して簡単にメールを作成していただけます。

|                   | ☆ HOME<br>ℓ メール作成                                                            | 🗶 デコメール | マニュアル                                                                       | ID: sample 契約情報 ¥    | 操作手順                                                                                                    |
|-------------------|------------------------------------------------------------------------------|---------|-----------------------------------------------------------------------------|----------------------|----------------------------------------------------------------------------------------------------|
| <b>1</b> -<br>2 - | テキストメール<br>HTMLメール                                                           | 送信元アドレス | sample <sample@sample.jp> v<br/>(企会经有) v</sample@sample.jp>                 |                      | 1 「送信元アドレス」を選択                                                                                                    |
|                   | デコメール                                                                        |         | 祥名を入力してください                                                                 |                      | 2 「宛先グループ」欄で配信するグループを選択                                                                                                    |
|                   | ☑ 配信管理 予約一覧                                                                  | 本文*     | $ \begin{tabular}{ c c c c c } \hline & & & & & & & & & & & & & & & & & & $ | T T T T <sup>×</sup> | 4名を入力し、アイコンを使用して本文を作成                                                                                                    |
|                   | <ul> <li>配信履歴</li> <li>パックナンパー</li> <li>み 読者管理</li> </ul>                    |         | -                                                                           |                      | <ul> <li>「ト書さ」「配信予約」「即時配信」のいりれかを選択</li> <li>バックナンバーとして読者に公開するかを選択</li> </ul>                                                                                                    |
|                   | 読者一覧<br>└──括処理状況                                                             |         | 「○山曲<br>本文を入力してください ▲                                                       |                      | 5 「テンプレとして保存」にチェックを入れると、次回からテンプレとして利用可能                                                                                                    |
| 3 -               |                                                                              |         |                                                                             |                      | の容確認後、『確認』をクリック                                                                                                    |
|                   | 泉日設定<br>グループ設定<br>容録描録                                                       |         |                                                                             |                      | ▼<br>確認画面にて内容がよろしければ、『登録』をクリックして配信受付が完了                                                                                                    |
|                   | <ul> <li>・ 課誌です</li> <li>② 設定</li> <li>送信元アドレス</li> <li>登録・解除フォーム</li> </ul> |         | -                                                                           |                      |                                                                                                    |
|                   |                                                                              |         | 現在 0.25KB 利用可能文字 差込みコード 絵文字 デンプレート                                          |                      |                                                                                                    |
|                   |                                                                              | クリック測定  | URLを選択する                                                                    |                      |                                                                                                    |
|                   |                                                                              | E-mail  | @ docome.ne.jp v D デスト送信                                                    |                      |                                                                                                    |
| 4 -               |                                                                              | 配信日時    | <ul> <li>● 下書さ</li> <li>○ 配信 549 2023 ∨ 12 ∨ 4 ∨ 18 ∨ 5 ∨</li> </ul>        |                      | システム仕様                                                                                                    |
|                   |                                                                              |         |                                                                             | •><br>•[i            | メールのテキスト・画像合わせて50KB以内でご利用ください。<br>画像形式:GIF-JPEG(画像ファイル最大数:5枚)                                                                                                    |
| 5 -               |                                                                              | バックナンバー | ○ 228933<br>● 22891しない                                                      | ۱۰<br>ج-<br>         | 最大入力数:全角2500文字<br>デコメール未対応の機種では全文受信できない場合があります。<br>デコメール作成・編集時、本文をコピー&ペーストでご利用されると、装飾部分が正常に表示されない場合があります。<br>「配信日時」「テスト配信」については「テキストメール」ページをご参照ください<br>「の地が利定」は「クロック利定」ページをご参照ください |
| 6 -               |                                                                              |         |                                                                             |                      |                                                                                                    |
| <b>7</b> -        |                                                                              |         |                                                                             |                      |                                                                                                    |

## メール作成 > デコメール > アイコンの説明

| 습 HOME     | ∠ デコメール | マニュアル<br>ID: sample 契約情報                        |
|------------|---------|-------------------------------------------------|
| ∠ メール作成    |         |                                                 |
| テキストメール    | 送信元アドレス | sample <sample@sample.jp> 	v</sample@sample.jp> |
| HTMLX-1    | 宛先 🕜    | (全登録者) ~                                        |
| デコメール      |         |                                                 |
| 下書き        | 件名*     | 件名を入力してください                                     |
| ◎ 配信管理     | 本文*     |                                                 |
| 予約一覧       |         |                                                 |
| 配信履歴       |         |                                                 |
| パックナンバー    |         | -                                               |
| 久 読者管理     |         | N/#                                             |
| 読者一覧       |         | 本文を入力してください                                     |
| └── 一括処理状況 |         |                                                 |
| └─ ゴミ箱     |         |                                                 |
| 項目設定       |         |                                                 |
| グループ設定     |         |                                                 |
| 登録推移       |         |                                                 |
| ◎ 設定       |         |                                                 |
| 送信元アドレス    |         |                                                 |
| 登録・解除フォーム  |         |                                                 |
|            |         | *                                               |
|            |         |                                                 |
|            |         |                                                 |
|            |         | 現在 0.25KB 利用可能文字 差込みコード 絵文字 テンプレート              |
|            | クリック測定  | URLを連択する                                        |
|            | E-mail  | @ docomo.ne.jp v 🗹 テスト送信                        |
|            | 配信日時    | <ul> <li>下尚さ</li> </ul>                         |
|            |         | ○ 配信1749 2023 ♀ 12 ♀ 4 ♀ 18 ♀ 5 ♀               |
|            |         | ○ 即時為X端                                         |
|            | バックナンバー | <ul> <li></li></ul>                             |
|            |         |                                                 |
|            |         |                                                 |

#### 各アイコンの機能についてご説明いたします。

| •     | 戻る・やり直し            | 1つ前の作業に戻る、またはやり直すことができます。       |
|-------|--------------------|---------------------------------|
| Ť     | 点滅                 | 指定した文字や絵を点滅させることができます。          |
| *T*   | 往復                 | 指定した文字や絵を左右に往復させることができます。       |
| T≡    | スクロール              | 指定した文字や絵を右から左へ、スクロールさせることができます。 |
| T.    | 文字色                | 文字色の変更ができます。                    |
| Т     | 背景色                | 背景色の変更ができます。                    |
| E     | 文字レイアウト            | テキストの左寄せ、中央寄せ、右寄せができます。         |
| 1     | 区切り線               | 画面に区切り線を表示できます。                 |
| ©     | 絵文字                | 携帯用の絵文字を利用できます。(3キャリアに対応)       |
|       | 画像                 | オリジナルの画像にリンクを設定して挿入することができます。   |
|       | メール                | 利用したいメールアドレスをテキストに変換できます。       |
| ٤     | 電話番号               | 利用したい電話番号をテキストに変換できます。          |
| P     | リンク                | 利用したいURL をテキストに変換できます。          |
|       | デコメール テン<br>プレート挿入 | デコメール専用の作成ツールで作ったテンプレートを適用できます。 |
| т т т | 文字サイズ              | 小、標準、大の3パターンの文字サイズ変更ができます。      |
| T×    | 装飾削除               | 装飾デザインを削除し、テキスト文字のみの表示に変換できます。  |

\*「デコメール」は株式会社NTTドコモの登録商標です。

#### システム仕様

・各携帯電話会社・機種によって、受信できるメールの容量が異なります。

・最大50KBまでご利用いただけます。
・より多くの機種で表示するためには10KBを目安としてご利用下さい。
・GIF, JPEG形式の画像をご利用いただけます。(画像ファイル最大数:5枚)
・FLASH挿入、サウンドファイル挿入には対応していません。

## HTMLメール > デザインテンプレート | PCやスマホ向けの画像や装飾かあるメールを作成 ca

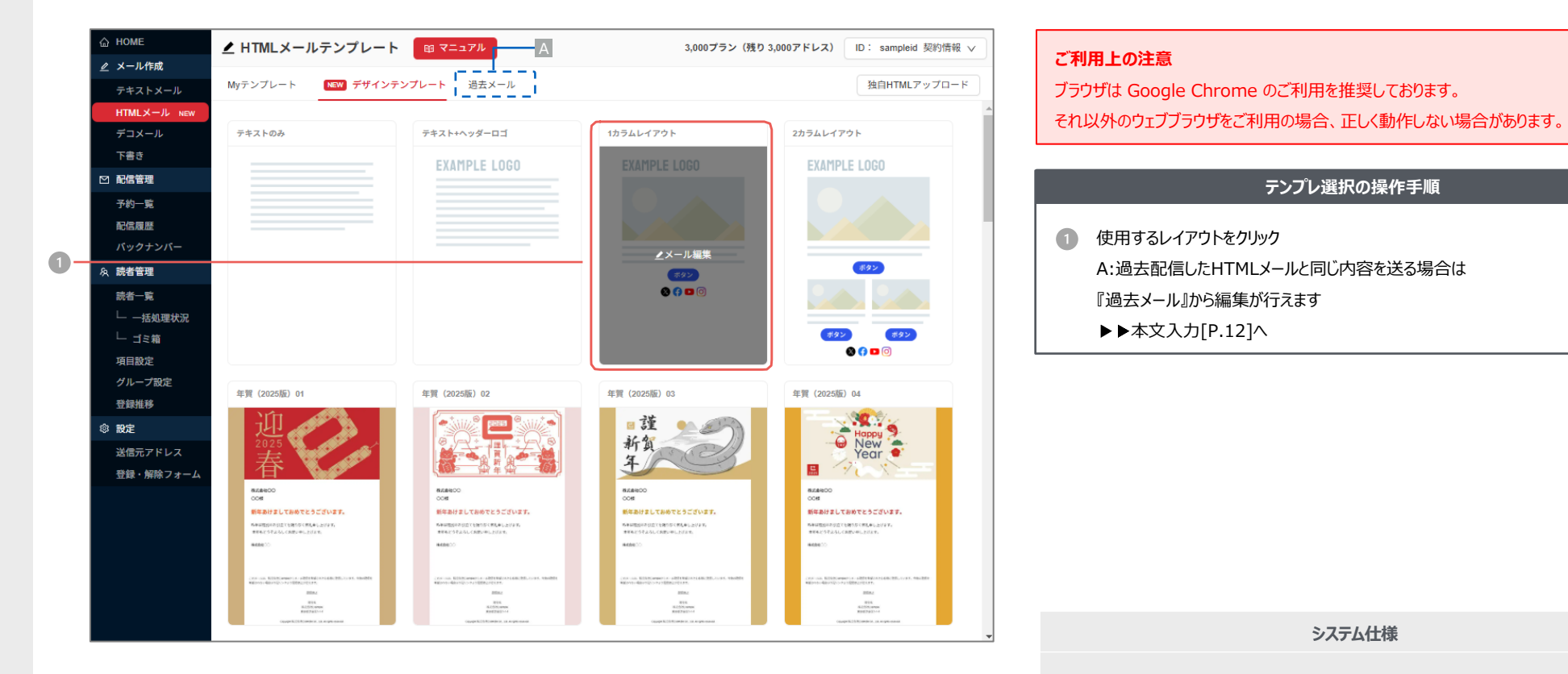

・レイアウト集は削除することが出来ません。

## HTMLメール > **Myテンプレート**

|    | 슯  | HOME        | ▲ HTMLメールテンプレート 💷 マニュアル 3,000プラン (残り 3,000                                                                                                    | アドレス) | ID: sampleid 契約情報 ∨ | 登 |
|----|----|-------------|----------------------------------------------------------------------------------------------------|-------|---------------------|---|
|    | Ľ  | メール作成       |                                                                                                    |       |                     |   |
|    |    | テキストメール     | Myテンプレート NEW デザインテンプレート 過去メール                                                                                                    |       | 独自HTMLアップロード        |   |
|    |    | HTMLメール NEW |                                                                                                    |       |                     |   |
|    |    | デコメール       | 新商品用テンプレート                                                                                                    |       |                     |   |
|    |    | 下書き         | Example System Myテンプレート名変更                                                                                                    |       |                     |   |
|    |    | 配信管理        | etersteration                                                                                                    |       |                     |   |
|    |    | 予約一覧        | 削除<br>NEWARRAUS                                                                                                    |       |                     |   |
| 6- |    | 配信履歴        | AN AR C                                                                                                    |       |                     |   |
|    |    | バックナンバー     |                                                                                                    |       |                     |   |
|    | 魚  | 読者管理        | 0/073 9246 A22493<br>RECOMPOSITION FOR A CONTRACT AND A CONTRACT AND |       |                     |   |
|    |    | 読者一覧        | Bertis Bertis Better                                                                                                    |       |                     |   |
|    |    | └ 一括処理状況    | 5-1487-14-28-5-                                                                                                    |       |                     |   |
|    |    | └─ ゴミ箱      | C C C (G)<br>Exemple Styles                                                                                                    |       |                     |   |
|    |    | 項目設定        |                                                                                                    |       |                     |   |
|    |    | グループ設定      |                                                                                                    |       |                     |   |
|    |    | 登録推移        |                                                                                                    |       |                     |   |
|    | \$ | 設定          |                                                                                                    |       |                     |   |
|    |    | 送信元アドレス     |                                                                                                    |       |                     |   |
|    |    | 登録・解除フォーム   |                                                                                                    |       |                     |   |
|    |    |             |                                                                                                    |       |                     |   |

登録した自作のレイアウトからメールを作成することが出来ます。

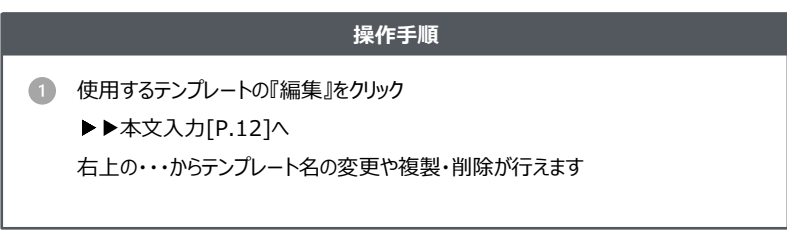

システム仕様

・一度削除したテンプレートは元に戻すことが出来ません

#### 本文の入力・装飾や、全体の色設定の変更が行えます。

HTMLメ-ル > 本文入力・全体設定

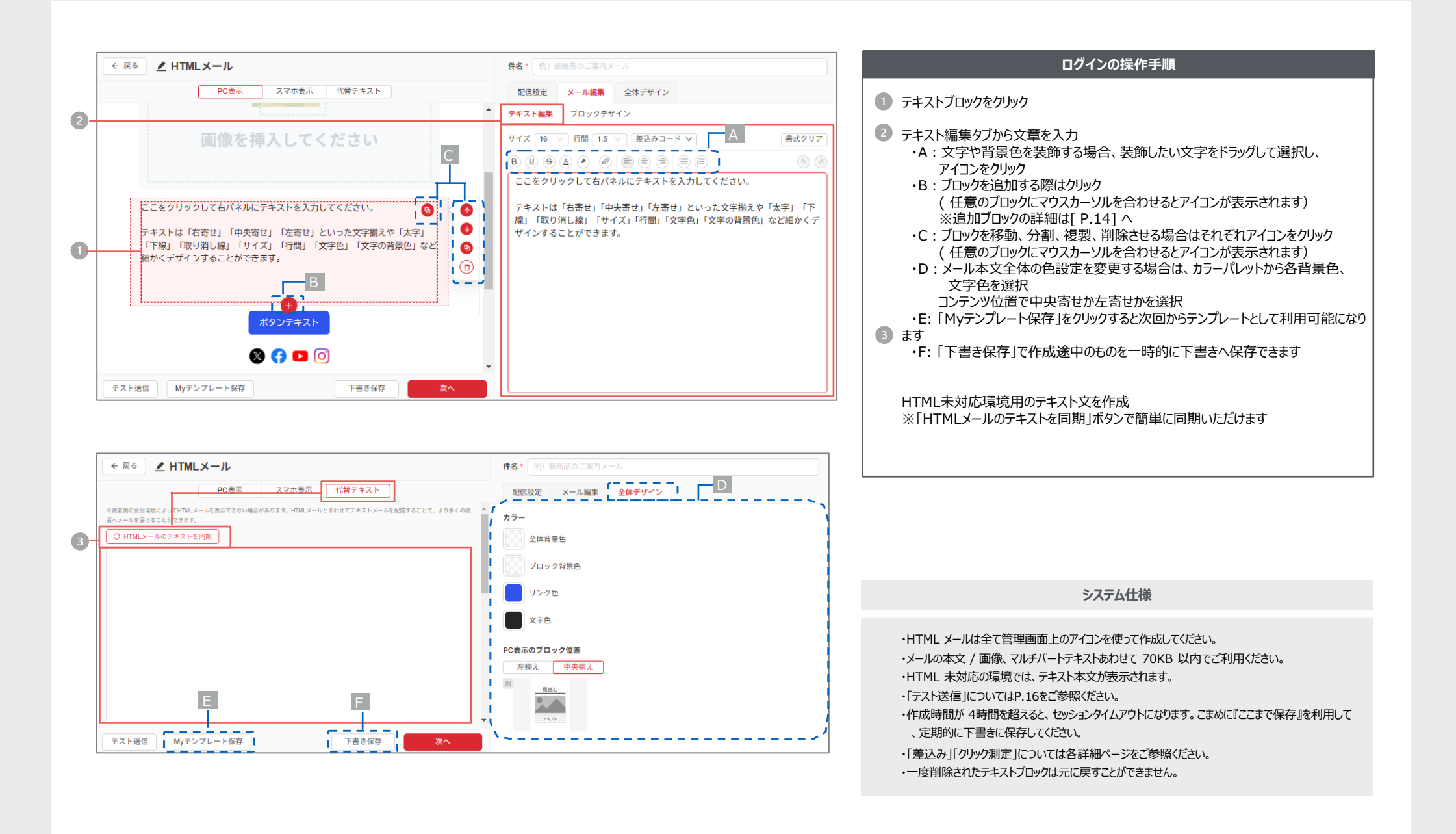

## HTMLメール > 画像挿入 | 画像の貼り付けの他、アップロードした画像のトリミングも行えます。

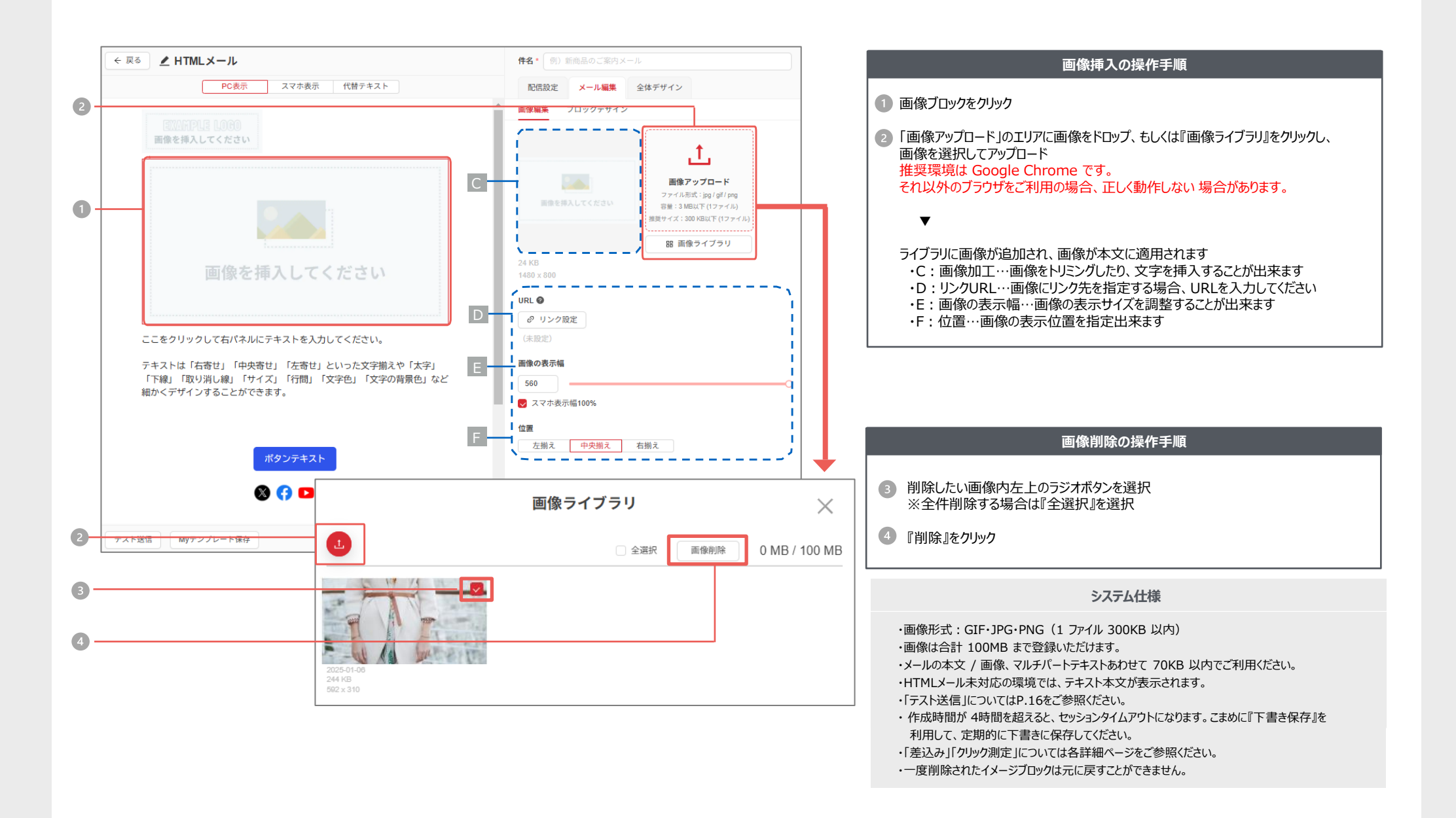

## 各ブロックの機能

テキスト・画像以外のブロックを組み合わせることによって、よりデザイン性の高いHTMLメールが作成できます。

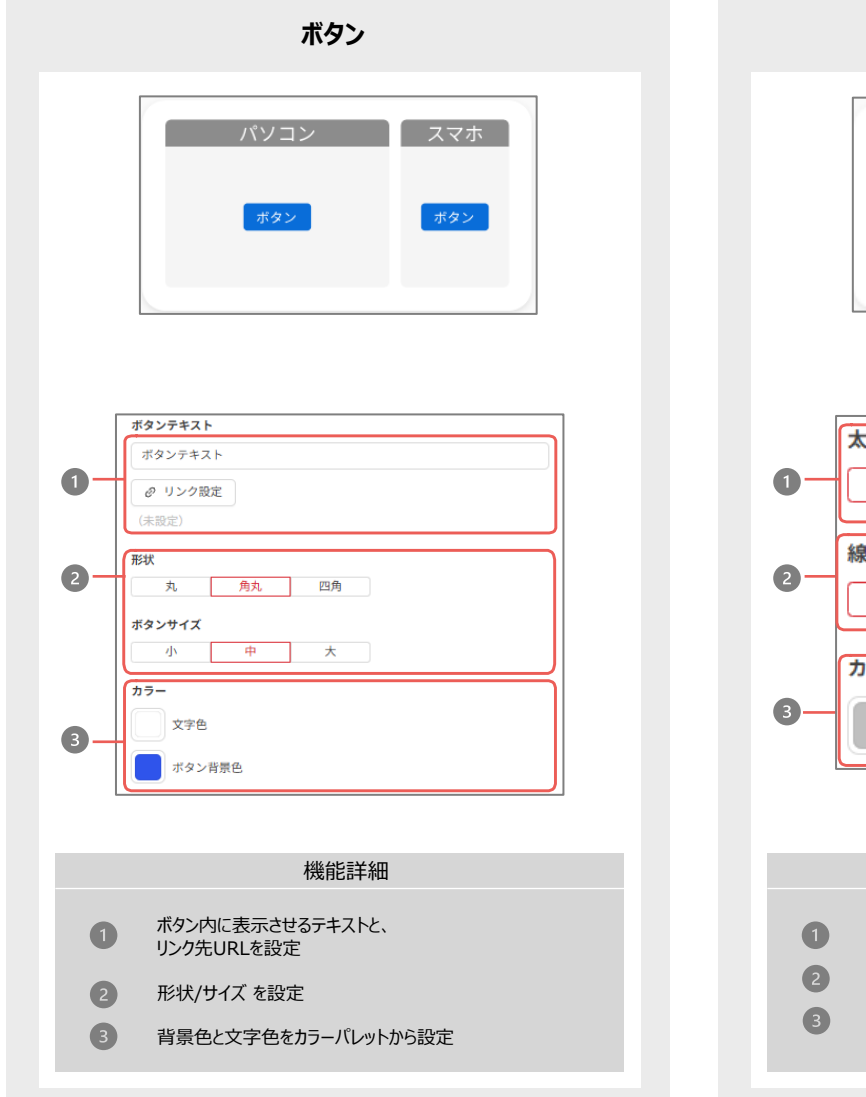

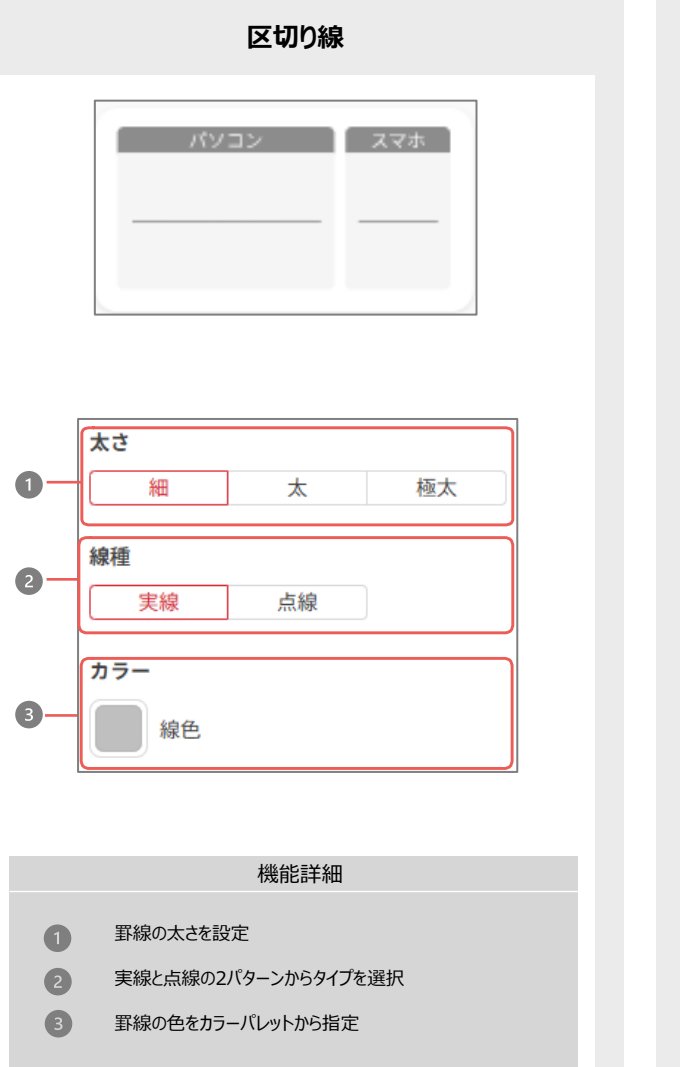

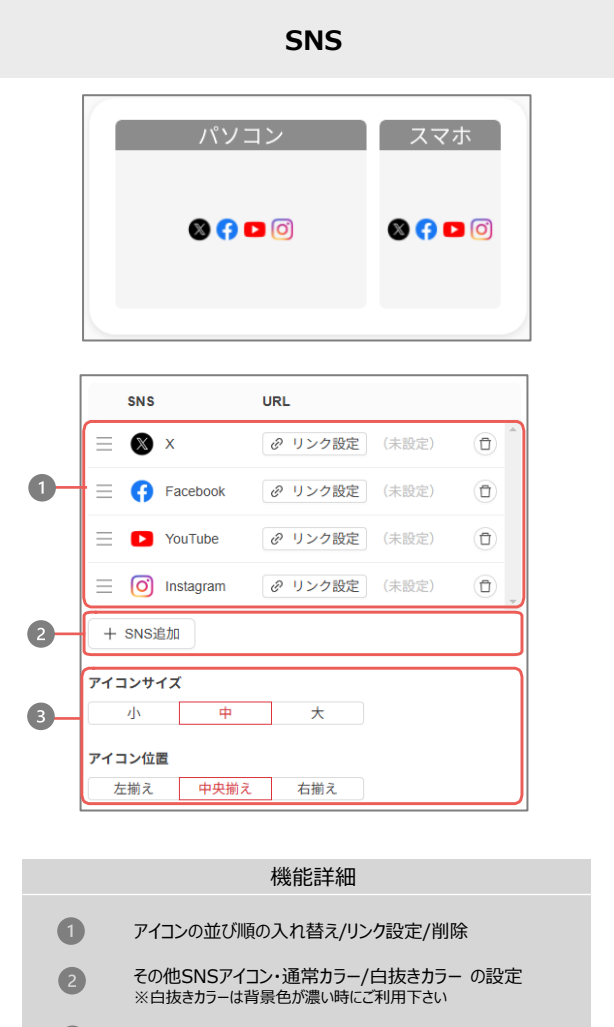

3 アイコンサイズと位置を設定

## HTMLメール > **独自HTMLアップロード**

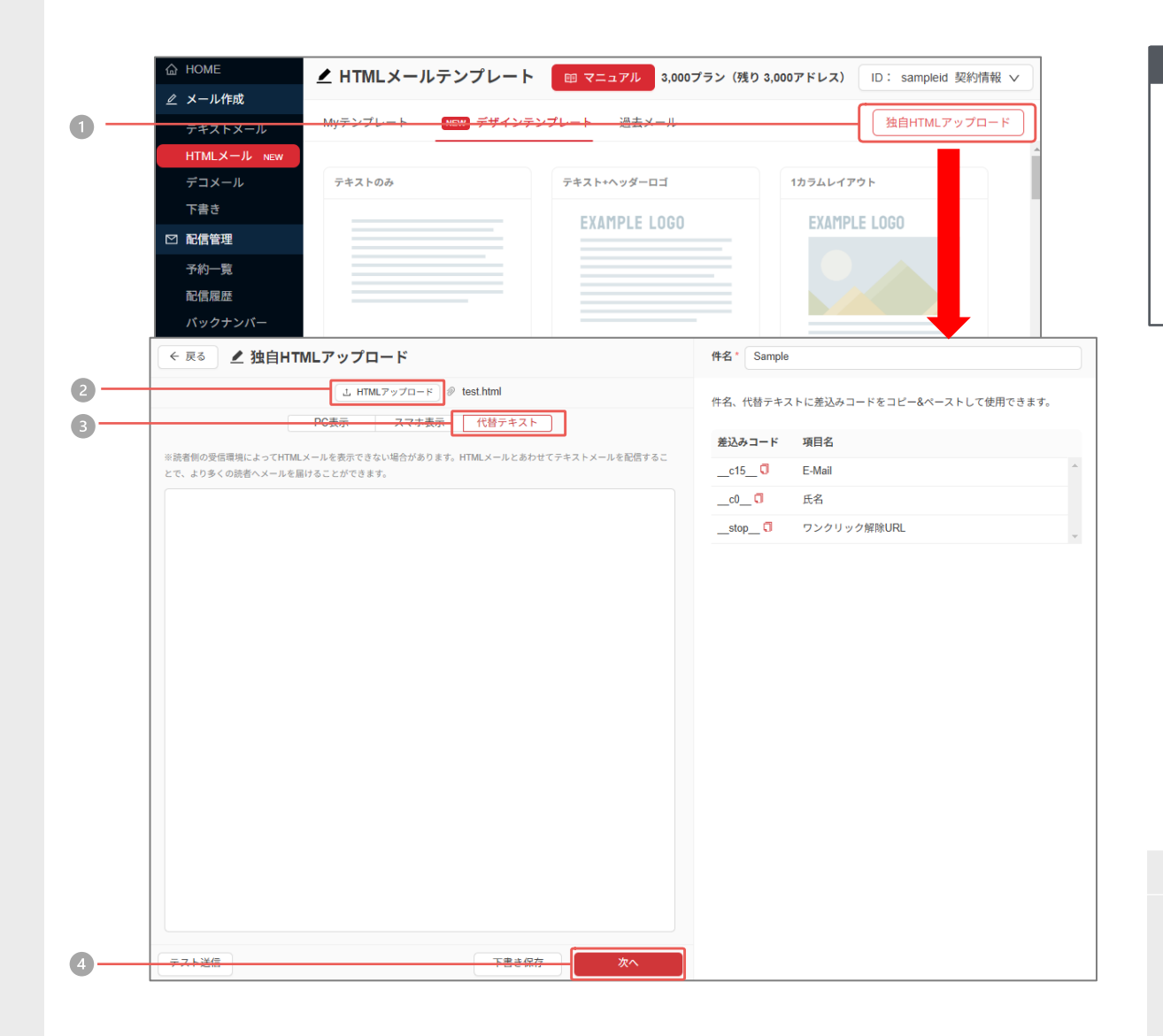

# HTMLファイル挿入の操作手順 1 『独自HTMLアップロード』をクリック 2 『HTMLアップロード』をクリックしファイルを選択 3 HTML未対応環境用のテキスト文を作成 4 『次へ』をクリック ▶▶ 確認画面 [P.17] へ

#### システム仕様

・本文は 30,000 文字以内でご利用ください。
・アップロードした HTML ファイルは編集できません。
・アップロードする HTML ファイル、マルチパートテキストあわせて 70KB 以内でご利用ください。
・HTML 未対応の環境では、テキスト本文が表示されます。
・「テスト送信」についてはP.16をご参照ください。
・「差込み」「クリック測定」については各詳細ページをご参照ください。

## HTMLメール > テスト送信 メールアドレスを入力していただき、テストメールを送信することができます。

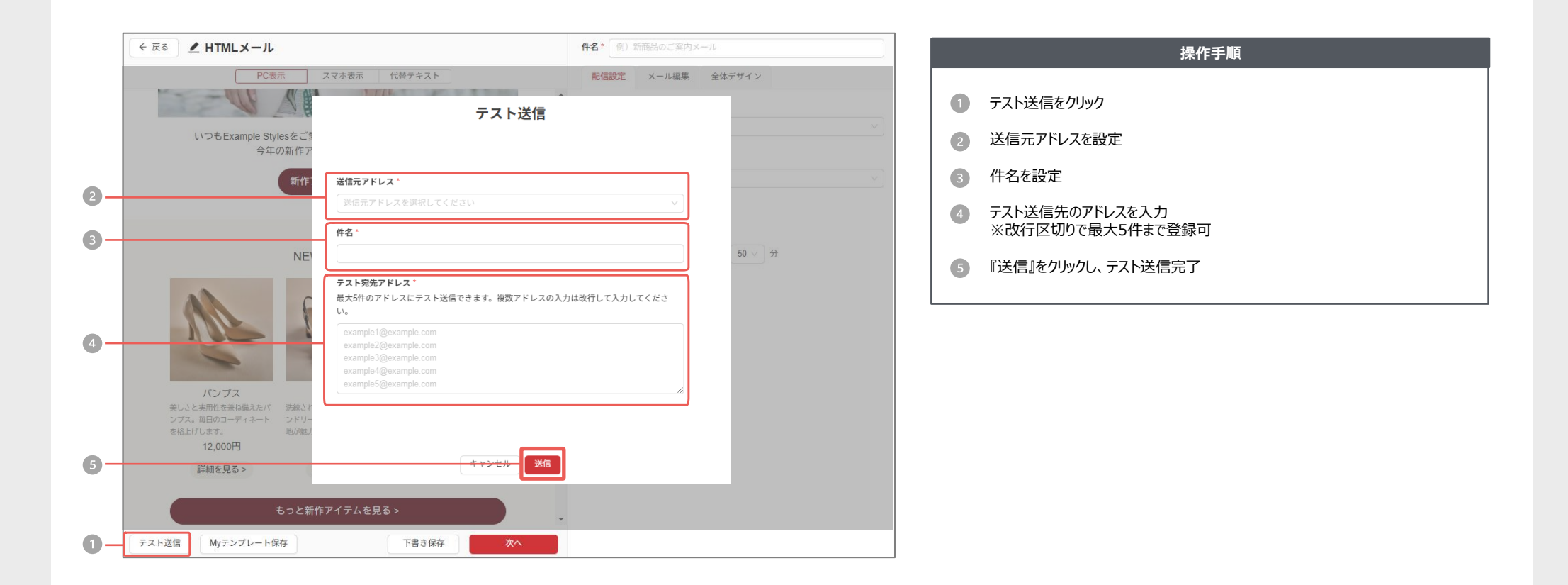

## HTMLメール > 配信設定 配信のための各種設定を行います。

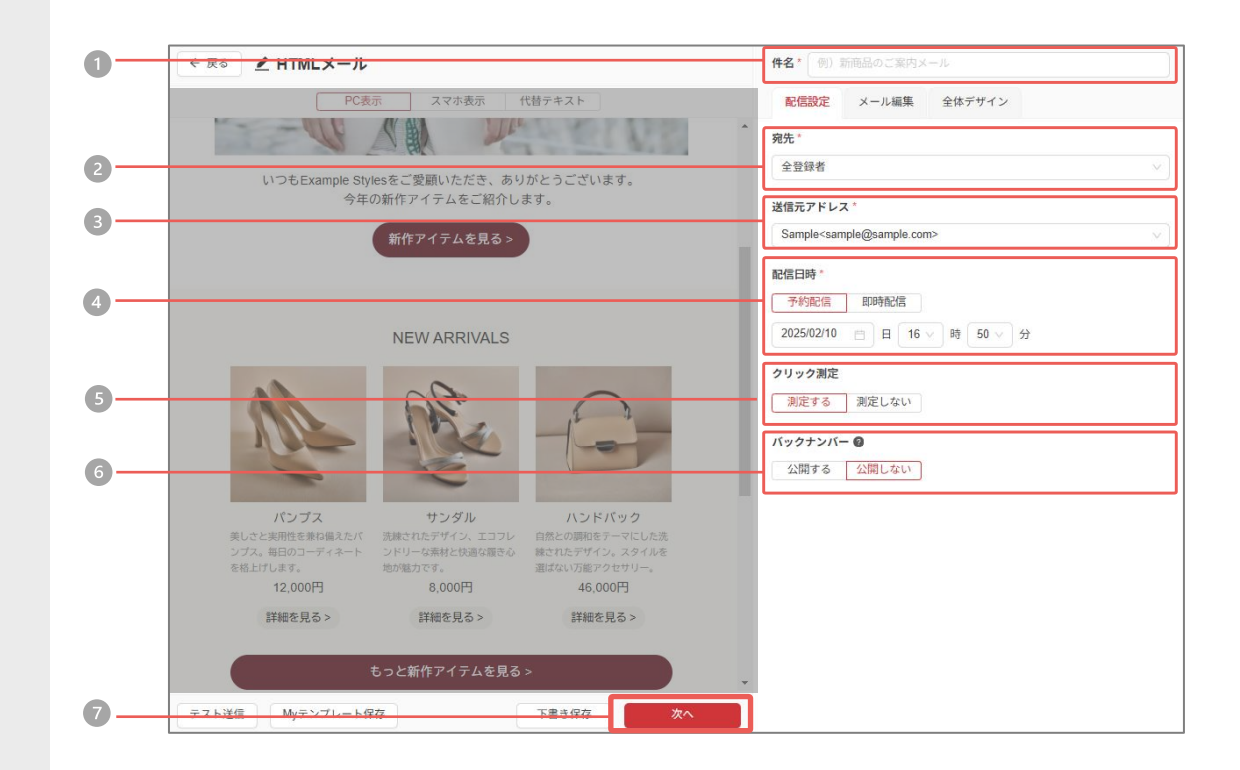

# 操作手順 「件名」を入力 「宛先」から配信するグループを選択 「送信元アドレス」を選択 「即時配信」「配信予約」のいずれかを選択 「即時配信」「配信予約」のいずれかを選択 グリック測定を測定するかを選択 グリック測定を測定するかを選択 バックナンバーとして読者に公開するか選択 (「公開する」で送信後、「バックナンバー」で閲覧できます。) 『次へ』をクリック 本下の『配信登録』をクリックして宛先件数などに問題が無ければ『配信登録』をク リックして配信受付が完了

#### システム仕様

・件名は50文字以内でご利用ください。

・「送信者」は送信元アドレスの設定内容が反映されています。

・「宛先グループ」はグループ設定(リスト配信・フィルタ配信)の設定内容が反映されています。

配信時間について

・「予約配信」:5分間隔で予約できます。

・「即時配信」「配信予約」を選択するとデータは「予約一覧」に移ります。

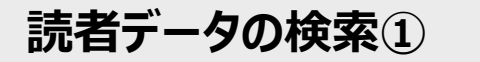

読者データの検索、及び編集をおこなっていただける機能です。画面には、登録済みのデータが表示されています。 読者データの編集・削除・ダウンロードについては「読者データの検索②」をご参照ください。

| ▲ HOME     A 読者一覧     マニュアル       2 メール作成     ストル作成     マニュアル       マキストメール     施名登録 ∨     マ 読者快斎     リスト(全読       HTMLメール     E-Mail     新研       デコメール     E-Mail     新研       ア音き     ② sample@sampl     202       ビ 配信管理     予約一覧     記信能源原       パックナンバー     A 読者管理       読者一覧     マニュアル | ID: sample 契約情報 ▼       者) and 状態(すべて)     読者数:1を 「括操作 ▼       理算目時     状態     エラー数     氏名     リスト       CX-XX-XXX XXX 配信中     0     サンブル     ↓ | 読者検索の操作手順                               |
|----------------------------------------------------------------------------------------------------|----------------------------------------------------------------------------------------------------|-----------------------------------------|
| <b>読者検究</b><br>検索条件を設定してください<br>リスト<br>全読者 >                                                                                                    | <b>校条件</b> ×                                                                                                    |                                         |
| 項目     検索ワード       E-Mail        + 項目追加 (and条件)        + 項目追加 (or条件)                                                                                                    | 検索方法<br>を含む ∨                                                                                                    |                                         |
| <ol> <li>全ての条件をリセット</li> <li>キャンセル</li> </ol>                                                                                                    | 検索                                                                                                    | <b>システム仕様</b> ・「状態」については、「個別登録」をご参照ください |

読者データの検索② | 読者データの編集、ダウンロード、削除の操作手順についてご紹介します。

|     | 습 HOME                   | み 読者一覧 マニュアル          |                           | ID: sample 契約情報 ∨ |      |                   |
|-----|--------------------------|-----------------------|---------------------------|-------------------|------|-------------------|
|     | 🦉 メール作成                  |                       |                           |                   |      |                   |
|     | テキストメール                  | 読者登録 ∨ 🛛 🖓 読者検索 リス    | スト( <b>全読者</b> ) and 状態(す | すべて)              |      | 読者数:10 を 一括操作 ∨   |
|     | HTMLメール                  | E-Mail                | 新規登録日時                    | 状態 コ              | エラー数 | 氏名                |
|     |                          | sample10@sample.jp    | 20XX-XX-XX XX:XX          | 配信中 0             | )    | サンブル              |
| 2 - |                          | 🗌 🔎 sample9@sample.jp | 20XX-XX-XX XX:XX          | 配信中 0             | )    | CSVタウンロード<br>サンプル |
| _   | - <u>11 記信言理</u><br>予約一覧 | sample8@sample.jp     | 20XX-XX-XX XX:XX          | 配信中 0             | )    | コミ箱へ移動<br>サンブル8   |
|     | 配信履歴                     | sample7@sample.jp     | 20XX-XX-XX XX:XX          | 配信中 0             | )    | サンプル7             |
| 0-  | パックナンバー                  | sample6@sample.jp     | 20XX-XX-XX XX:XX          | 配信中 0             | )    | サンプル6             |
|     | 久 読者管理                   | sample5@sample.jp     | 20XX-XX-XX XX:XX          | 配信中 0             | )    | サンプル5             |
|     | 読者一覧                     | sample4@sample.jp     | 20XX-XX-XX XX:XX          | 配信中 0             | )    | サンプル4             |
|     |                          | sample3@sample.jp     | 20XX-XX-XX XX:XX          | 配信中 0             | )    | サンプル3             |
|     | 「 コミ粕<br>項目設定            | sample2@sample.jp     | 20XX-XX-XX XX:XX          | 配信中 0             | )    | サンプル2             |
| 3-  | グループ設定                   | sample@sample.jp      | 20XX-XX-X XX:XX           | 配信中 0             | )    | サンプル              |
| 0   | 登録推移                     |                       |                           |                   |      |                   |
|     | ◎ 設定                     |                       |                           |                   |      |                   |
|     | 送信元アドレス                  | リストから除外               |                           |                   |      |                   |
| 4 - | 登録・解除フォーム                | CSVダウンロード             | <b>1</b>                  |                   |      |                   |
| 0-  |                          | ゴミ箱へ移動                | <b>1</b> -1               |                   |      |                   |
|     |                          | ✓ で選択した読者を 操作 ∨       |                           |                   |      | 20 ∨ 件表示 < 1 >    |

#### 読者データ編集の操作手順

1 対象の読者データの ∠ をクリック 「読者データの編集」画面内で内容を変更いただけます

#### ダウンロードの操作手順

#### 読者全件を一括でダウンロードする場合

2 『一括操作』をクリックし『CSVダウンロード』をクリック ▼ 『一括処理状況』のメニューから読者データをダウンロードいただけます

#### 選択した読者のデータをダウンロードする場合

- ③ 対象の読者データ行に ♥ を付ける
- ④ 『操作』をクリックし『CSVダウンロード』をクリック T 読者データをダウンロードいただけます

#### 削除の操作手順

#### 読者全件を一括で削除する場合

- ⑤ 『一括操作』をクリックし『ゴミ箱へ移動』をクリック ▼
  - 『ゴミ箱』へ読者が移動し、状態が「削除」に切り替わります

#### 選択した読者のデータを削除する場合

- ◎ 対象の読者データ行に 🛃 を付ける
- ⑦ 『操作』をクリックし『ゴミ箱へ移動』をクリック
  - 読者データをダウンロードいただけます

#### システム仕様

・チェック列の最上部にチェックを付けると表示されている全データを選択します。 ・表示件数は20/50/100件から選択いただけます。

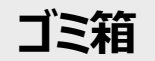

┃ 「ゴミ箱」には、削除された読者データが入っています。 ┃ 「ゴミ箱」のデータを削除する事で、システムから完全に削除されます。

|    | 🛆 НОМЕ    | 久 ゴミ箱 マニュアル ID: sample1 契約情報 |                   |                   |                  |       |            | 足約情報 🗸 |
|----|-----------|------------------------------|-------------------|-------------------|------------------|-------|------------|--------|
|    | ∠ メール作成   |                              | _                 |                   |                  |       |            |        |
|    | テキストメール   | ▽ 読者検索 リスト(金読者               | 読者数:2 を -         | 括操作 >             |                  |       |            |        |
| 4  | HTMLX-1   |                              | actin Party Class | 49.00             | and root         |       | 読者一覧へ移動(配想 | 中に戻す   |
| 6  | デコメール     | E-Mail                       | RUNCLERIDIN       | 40.59             | FRIRE CLIPF      | 17-10 | CSVダウンロード  |        |
| 2  | 下書き       | sample1@sample.jp            | 2023-12-15 17:15  | 削除                | 2023-12-22 09:31 | 0     | 完全削除する     |        |
|    | □ 配信管理    | □ 🖉 sample10@sample.jp       | 2023-12-05 16:54  | 的除                | 2023-12-13 09:00 | 0     | サンブル10     |        |
|    | 予約一覧      |                              |                   |                   |                  |       |            |        |
|    | 配供履歷      |                              |                   |                   |                  |       |            |        |
|    | バックナンバー   |                              |                   |                   |                  |       |            |        |
|    | み 読者管理    |                              |                   |                   |                  |       |            |        |
|    | 統者一覧      |                              |                   |                   |                  |       |            |        |
|    | └──括処理状況  |                              |                   |                   |                  |       |            |        |
|    | ∟ ವ≋≋     |                              |                   |                   |                  |       |            |        |
|    | 項目設定      |                              |                   |                   |                  |       |            |        |
|    | グループ設定    |                              |                   |                   |                  |       |            |        |
|    | 登録推移      |                              |                   |                   |                  |       |            |        |
|    | \$ 1902   |                              |                   |                   |                  |       |            |        |
|    | 送信元アドレス   |                              |                   |                   |                  |       |            |        |
| 6  | 登録・解除フォーム | 読者一覧                         | へ移動(配信中に戻る        | \$ <sup>-</sup> ) |                  |       |            |        |
| 0- |           | CSVダウ                        | ンロード              |                   |                  |       |            |        |
| 3- |           | 完全に削                         | 除する               |                   |                  |       |            |        |
|    |           | ❷ で選択した読者を □操作 ∨             | 9                 |                   |                  |       | 20 > 件表示 < | 1 >    |

| 完全削除の操作手順                                                                |
|--------------------------------------------------------------------------|
| 読者全件を一括で完全する場合                                                           |
| ① 『一括操作』をクリックし『完全削除する』をクリック                                              |
| 注意事項を確認し『完全削除』をクリックして完全削除完了                                              |
| 選択した読者のデータを完全削除する場合                                                      |
| 2 対象の読者データ行に 🗹 を付ける                                                      |
| 3 『操作』をクリックし『完全削除』をクリック                                                  |
| ★ 注意事項を確認し『完全削除』をクリックして完全削除完了                                            |
| 配信中に戻す操作手順                                                               |
| 読者全件を一括で配信中に戻す場合                                                         |
| ④ 『一括操作』をクリックし『配信中に戻す』をクリック                                              |
| 選択した読者のデータを配信中に戻す場合                                                      |
| 対象の読者データ行に 💙 を付ける                                                        |
| 5 『操作』をクリックし『配信中に戻す』をクリック                                                |
| ダウンロードの操作手順                                                              |
| 読者全件を一括でダウンロードする場合                                                       |
| 6 『一括操作』をクリックし『CSVダウンロード』をクリック                                           |
| 選択した読者のデータをダウンロードする場合                                                    |
| 対象の読者データ行に 🗹 を付ける                                                        |
| ⑦ 『操作』をクリックし『CSVダウンロード』をクリック                                             |
| システム仕様                                                                   |
| ・チェック列の最上部にチェックを付けると表示されている全データを選択します。<br>・完全削除した読者は開封/クリック測定データも削除されます。 |

・完全削除したデータは復旧出来ません。

### 個別登録 | 読者データを一件ずつ登録していただける機能です。

|    | ☆ HOME<br>久 読者一覧 マニュアル                                  |                      |        | ID: s     | ample 契約情報 🗸 |
|----|---------------------------------------------------------|----------------------|--------|-----------|--------------|
| 0- | <u>テキストメール</u>                                          | ·(全読者) and 状態(すべて)   |        | 読者数:g     | )を 一括操作 V    |
|    | HTMLメール 個別登録                                            | 新規登錄日時 状態            | エラー数   | 氏名        | リスト          |
|    | デコメール CSV-活登録・削除<br>CSV-活登録・削除<br>(2) sample9@sample.jp | 2023-12-05 16:54 配信中 | 0      | サンプル9     |              |
|    | N#C                                                     | 2023-12-05 16:54 配信中 | 0      | サンプル8     |              |
|    | 予約一覧 Sample7@sample.jp                                  | 2023-12-05 16:54 配信中 | 0      | サンプル7     |              |
|    | sample6@sample.jp                                       | 2023-12-05 16:54 配信中 | 0      | サンプル6     |              |
|    | パックナンバー 🗌 🗹 sample5@sample.jp                           | 2023-12-05 16:54 配信中 | 0      | サンプル5     |              |
|    | ※ 読者管理 マニュアル                                            | 2023-12-05 16:54 配信中 | 0      | サンプル4     |              |
|    | 読者個別登録                                                  |                      |        | 11 F II A | $\times$     |
|    | E-Mail *                                                |                      |        |           | _            |
|    | 状態 *                                                    |                      |        |           |              |
|    | 配信中                                                     |                      |        | ~         |              |
|    | 氏名                                                      |                      |        |           |              |
| 2  | <b>生年月日</b><br>2023-01-01   問                           |                      |        |           |              |
|    | リスト                                                     |                      |        |           |              |
| 2  | □ セミナー参加者                                               |                      |        |           |              |
|    | 新規リスト名                                                  |                      | 新規リスト登 | 録         |              |
| 8  | キャンセルー 登録                                               | ]                    |        |           |              |

#### 操作手順

- 1 読者一覧メニュー左上の『読者登録』をクリックし『個別登録』をクリック
- 2 読者データを入力
- ※リストについてはP.37をご参照ください

『登録』をクリックして完了

#### 「状態」について

- 配信中 :メール配信がおこなえます。
- 配信停止 : 管理者によって配信停止されたアドレス
- エラー停止:メール配信がおこなえません(エラー上限値に達しているため)
- 解除:読者によってメール配信を停止されたアドレス
- 削除:管理者によって削除されたアドレス(ゴミ箱の中に移動)

システム仕様

・「項目設定」の設定内容が反映されます ・まとめて登録される場合には「一括登録」をご利用ください。 ・メールアドレスの重複登録はおこなえません。 ・登録時の「エラーカウント数」は0(ゼロ)に設定されます。

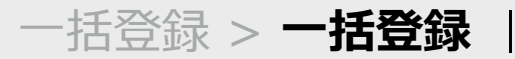

読者データをまとめて登録していただける機能です。

「登録方法」は3種類あり、CSVファイルを使用して登録をおこなっていただけます。

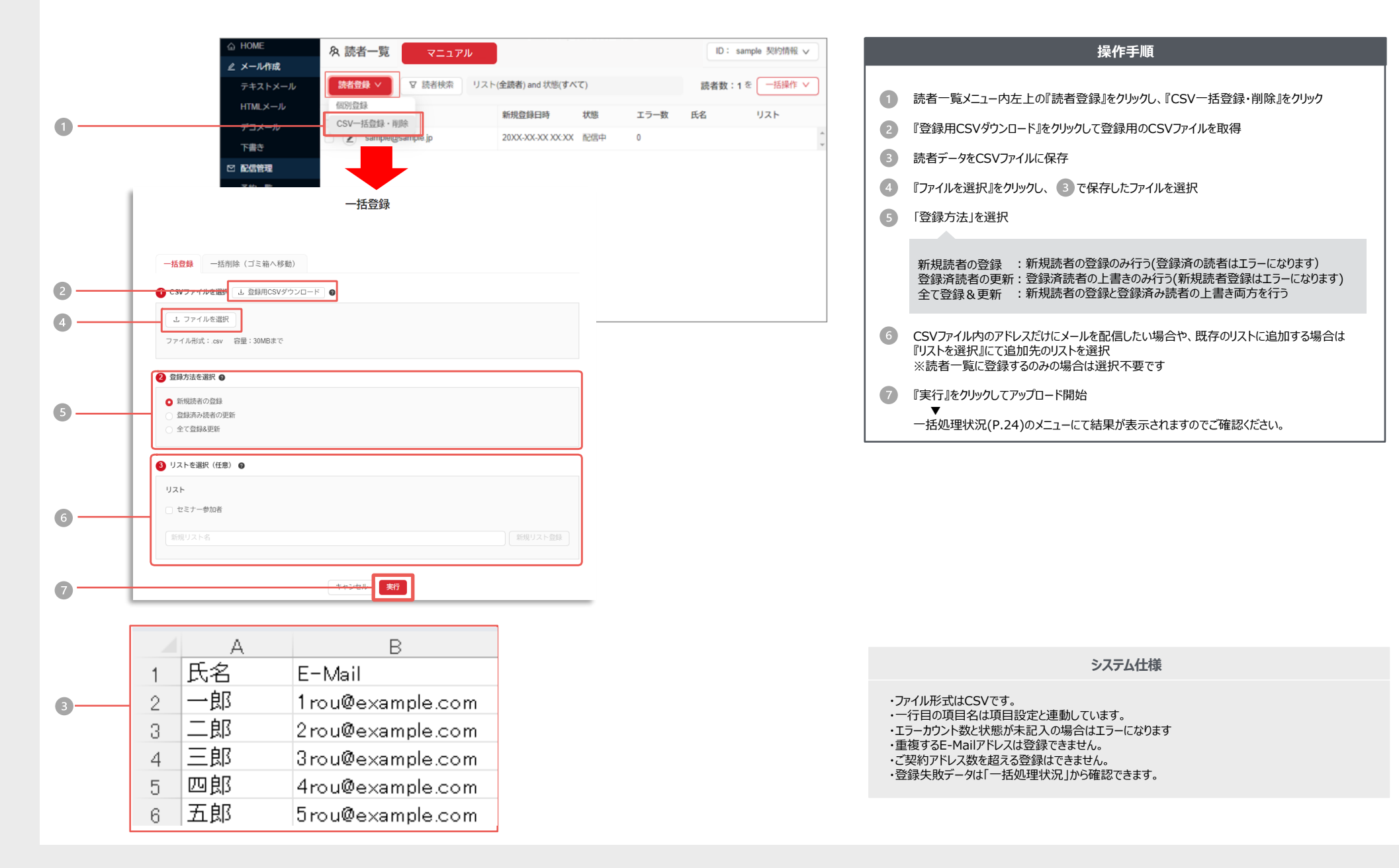

## 登録方法

## 登録方法は「新規読者の登録」「登録済アドレスの更新」「全て登録&更新」の3種類があります。登録方法の選択によって動作結果が異なります。

ここでは、5つのメールアドレスを含んだCSVファイルをアップロードする例をご説明いたします。 ①の2つは既にシステムに登録済みのアドレス、②の3つは未登録のアドレスです。 一括処理状況画面

| ①の2つは既にシステムに登録済みのアドレス、②の3つは未登録のアドレスです。                               |       |                                                                                                    | A 新規読者の登録  | 状態<br>✓ 処理完了                           | 処理名<br>CSV一括登録 | 処理受付<br>20XX/XX/XX XX:XX | 成功数<br>3 | エラー数<br>2 |
|----------------------------------------------------------------------|-------|----------------------------------------------------------------------------------------------------|------------|----------------------------------------|----------------|--------------------------|----------|-----------|
|                                                                      |       |                                                                                                    |            |                                        | 成功数:3          | エラー数:                    | 2        |           |
|                                                                      | - 1   | 一括登録                                                                                                    |            |                                        |                |                          |          |           |
| D<br>E-Mail                                                          |       | <ul> <li>-括登録         <ul> <li>-括削除(ゴミ箱へ移動)</li> <li>③ CSVファイルを選択</li> <li>▲ 登録用CSVダウンロード</li> <li>●</li> </ul> </li> <li>ユ ファイルを選択</li> </ul> |            |                                        |                |                          |          |           |
| 2rou@example.com                                                     |       | ファイル形式:cav 容量:30MBまで                                                                                                    | B 登録済読者の更新 | 状態                                     | 処理名            | 処理受付                     | 成功数      | エラー数      |
| 2     3rou@example.com       4rou@example.com       5rou@example.com |       | <ul> <li>● 盆球方法を選択●</li> <li>● 新規成者の登録</li> <li>● 盆球方が表示の受新</li> <li>● 全て登録る更新</li> <li>● 上して更形(化用)●</li> </ul>                                |            | ✔ 処理元 1                                | 成功数:2          | エラー数:                    | 3        | 3         |
| ① 登録済みのアドレス                                                          |       | UAN<br>UAN                                                                                                    |            |                                        |                |                          |          |           |
| <ol> <li>未登録のアドレス</li> </ol>                                         |       | <ul> <li>セミナー参加者</li> <li>原環リスト名</li> </ul>                                                                                                    |            |                                        |                |                          |          |           |
|                                                                      | L     | キャンセル 対行                                                                                                    |            |                                        |                |                          |          |           |
|                                                                      |       |                                                                                                    |            |                                        |                |                          |          |           |
|                                                                      |       |                                                                                                    | C 全て登録&更新  | <ul> <li>状態</li> <li>✓ 処理完了</li> </ul> | 処理名<br>CSV一括登録 | 処理受付<br>20XX/XX/XX XX:XX | 成功数<br>5 | エラー数<br>0 |
| A … ②は新規登録され、①は新規登録ではな                                               | いため失敗 | 2 行となります。                                                                                                    |            |                                        | 成功数:5          | エラー数:                    | 0        |           |

B…①は上書き登録され、②は登録されていないアドレスのため失敗 3 行となります。

C… ①は上書き、②は新規として、5件全てが登録されます。

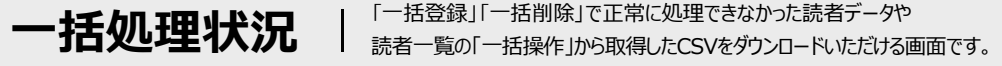

#### 「一括登録」「一括削除」で正常に処理できなかった読者データや

|     | ය HOME   | & 一括処理状況            | JL            |                  |     |      | ID: sample 契約情報 >>            |     |
|-----|----------|---------------------|---------------|------------------|-----|------|-------------------------------|-----|
|     | ∠ メール作成  |                     |               |                  |     |      |                               | _   |
|     | テキストメール  | 一括処理履歴は30日経過後自動削除しま | ्रत           |                  |     |      |                               |     |
|     | HTMLメール  | 状態                  | 処理名           | 処理受付             | 成功数 | エラー数 |                               |     |
|     | デコメール    |                     | CSVダウンロード     | 20XX/XX/XX 00:00 | 10  | 0    |                               | -   |
|     | き書不      |                     | 0.014 47 2442 |                  |     | -    |                               | - 1 |
| 11- |          | ①処理エフー ふ エフー内容一覧    | CSV—括登録       | 20XX/XX/XX 00:00 | 0   | 10   | 一部読者の登録に失敗しました。エラー内容をご確認ください。 |     |
|     | 予約一覧     | ✓ 処理完了 上 読者CSV      | CSVダウンロード     | 20XX/XX/XX 00:00 | 10  | 0    |                               | ~   |
|     | 配信履歷     |                     |               |                  |     |      |                               |     |
|     | バックナンバー  |                     |               |                  |     |      |                               |     |
|     | み 読者管理   |                     |               |                  |     |      |                               |     |
|     | 読者一覧     |                     |               |                  |     |      |                               |     |
|     | └──括処理状況 |                     |               |                  |     |      |                               |     |
|     | └ ゴミ箱    |                     |               |                  |     |      |                               |     |
|     | 項目設定     |                     |               |                  |     |      |                               |     |
|     | グループ設定   |                     |               |                  |     |      |                               |     |

#### ダウンロードの操作手順

取得したいファイルのボタンをクリック 1 ファイルの保存先を指定してダウンロード

#### システム仕様

・取得ファイル形式はCSVです。 ・履歴は30日経過後に自動で削除されます。削除されたデータの復旧は行えません。 ・確定にするので削除されます。削除されたデータの復旧は行えません。

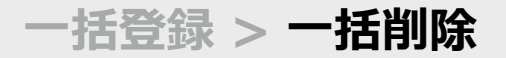

#### 読者データをまとめて削除していただける機能です。削除した読者データは ゴミ箱に移動します。完全に削除されるわけではございませんのでご注意ください。

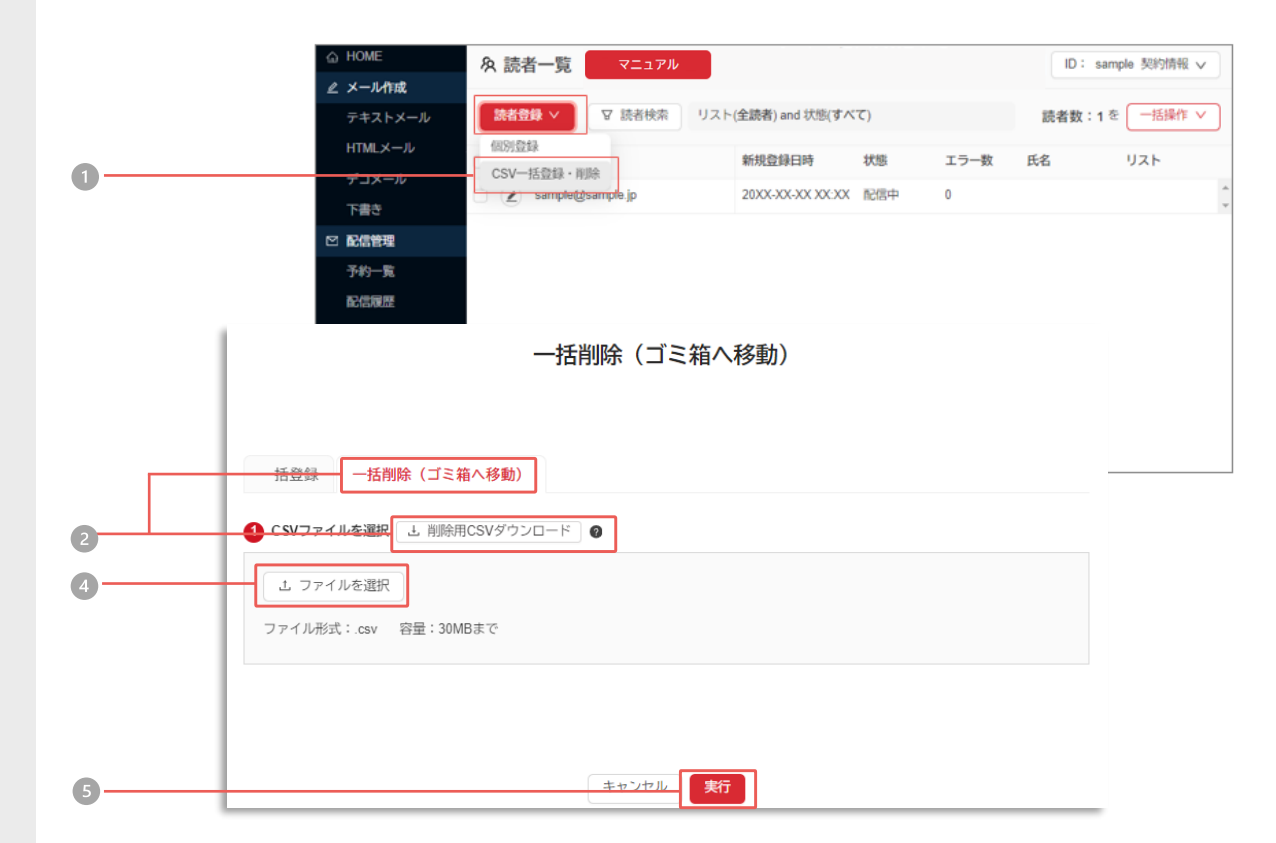

#### 操作手順

- ① 読者一覧メニュー内左上の『読者登録』をクリックし、『CSV一括登録・削除』をクリック
- 2 『一括削除(ゴミ箱へ移動)』をクリックし「削除用CSVダウンロード」をクリック
- ③ 削除したいE-MailアドレスをCSVファイルに保存
- ④ 『ファイル選択』をクリックし、3 で保存したファイルを選択
- ⑤ 『実行』をクリックしてアップロード開始

V

一括処理状況(P.24)のメニューにて結果が表示されますのでご確認ください。

|            |    | Α                 | В | С | D | E | F | G | н |
|------------|----|-------------------|---|---|---|---|---|---|---|
|            | 1  | E-Mail            |   |   |   |   |   |   |   |
|            | 2  | tarou@ooomail.com |   |   |   |   |   |   |   |
|            | 3  | 2rou@oomail.com   |   |   |   |   |   |   |   |
| _          | 4  | 3rou@ooomail.com  |   |   |   |   |   |   |   |
| <b>3</b> — | 5  | 4rou@ooomail.com  |   |   |   |   |   |   |   |
| -          | 6  | 5rou@ooomail.com  |   |   |   |   |   |   |   |
|            | 7  | 6suke@ooomail.com |   |   |   |   |   |   |   |
|            | 8  |                   |   |   |   |   |   |   |   |
|            | 9  |                   |   |   |   |   |   |   |   |
|            | 10 |                   |   |   |   |   |   |   |   |
|            | 11 |                   |   |   |   |   |   |   |   |

| システィ | ん仕様 |
|------|-----|
| ン人ナ  | ム江休 |

・ファイル形式はCSVです。

・一行目の「E-Mail」は削除しないで下さい。(変更すると削除できません)
 ・削除したデータの「状態」は、「削除」に変更されます。
 ・削除した読者データはゴミ箱に移動します。
 ・一度に処理可能なファイル容量は1MBです。

## 登録推移

|   |                    | 及 登録推移     | マニュアル |      |        |    | ID : | sample 契約情報 | × |
|---|--------------------|------------|-------|------|--------|----|------|-------------|---|
| 0 | ダ メール作成<br>テキストメール | く 2023年12月 | •     | ]    |        |    |      |             |   |
|   | HTMLメール            | 日付         | 配信中   | 配信停止 | エラー停止  | 削除 | 频同余  | 登録総数        |   |
|   | デコメール              | 12/03(日)   | 1     | 0    | U      | 0  | U    | 1           | * |
|   | 下書き                | 12/04(月)   | 1     | 0    | 0      | 0  | 0    | 1           |   |
|   | ◎ 配信管理             | 12/05(火)   | 10    | 0    | 0      | 0  | 0    | 10          |   |
|   | 予約一覧               | 12/06(水)   | 10    | 0    | 0      | 0  | 0    | 10          | 1 |
|   | 配信制度               | 12/07(木)   | 10    | 0    | 0      | 0  | 0    | 10          |   |
|   | パックナンバー            | 12/08(金)   | 10    | 0    | 0      | 0  | 0    | 10          | 1 |
|   | A 読者管理             | 12/09(土)   | 10    | 0    | 0      | 0  | 0    | 10          | 1 |
|   | 読者一覧               | 12/10(日)   | 10    | 0    | 0      | 0  | 0    | 10          | 1 |
|   | <br>└∃3箱           | 12/11(月)   | 10    | 0    | 0      | 0  | 0    | 10          | 1 |
|   | 項目設定               | 12/12(火)   | 10    | 0    | 0      | 0  | 0    | 10          |   |
|   | グループ設定             | 12/13(水)   | 9     | 0    | 0      | 1  | 1    | 11          |   |
|   | 登錄推移               | 12/14(木)   | 9     | 0    | 0      | 1  | 1    | 11          |   |
|   | \$ 1802E           | 12/15(金)   | 10    | 0    | 0      | 1  | 1    | 12          |   |
|   | 送信元アドレス            | 12/16(土)   | 10    | 0    | 0      | 1  | 1    | 12          |   |
|   | 登録・解除フォーム          | 12/17(日)   | 10    | 0    | 0      | 1  | 1    | 12          |   |
|   |                    | 12/18(月)   | 9     | 0    | 0      | 2  | 0    | 11          |   |
| 2 |                    |            |       |      | ダウンロード |    |      |             |   |

#### 月の操作手順

1 対象の表示月を選択するとその月の推移が表示されます

#### ダウンロードの操作手順

2 『ダウンロード』をクリックするとCSV形式で推移をダウンロードいただけます

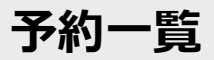

#### 「新規作成」で配信時刻を予約したメールが一覧表示されています。 設定時刻になると、自動的にメール配信を開始します。

|                  | ☆ HOME                                |      | 約一覧 国マ           | ニュアル      |      | 3,000プラン(残り | 3,000アドレス) ID: sample 契約情報 > |
|------------------|---------------------------------------|------|------------------|-----------|------|-------------|------------------------------|
|                  | ⊿ メール作成                               |      | 和信口時             | <b>10</b> | 件名   | 安牛          | 53/音教/ 14:50                 |
|                  | テキストメール                               |      |                  | 192/01    | ITT  |             |                              |
| $\mathbf{D}^{-}$ |                                       | - 2  | 2025-02-15 16:50 | HTML      | test | 全登録者        | 1000 配信待ち                    |
|                  | デコメール                                 |      |                  |           |      |             |                              |
|                  | 下書き                                   |      |                  |           |      |             |                              |
|                  | ☑ 配信管理                                |      |                  |           |      |             |                              |
|                  | 予約一覧                                  |      |                  |           |      |             |                              |
|                  | 能信履歴                                  |      |                  |           |      |             |                              |
|                  |                                       |      |                  |           |      |             |                              |
|                  | 以 就省曾建                                |      |                  |           |      |             |                              |
|                  | □ □ □ □ □ □ □ □ □ □ □ □ □ □ □ □ □ □ □ |      |                  |           |      |             |                              |
|                  | └─ ゴミ箱                                |      |                  |           |      |             |                              |
|                  | 項目設定                                  |      |                  |           |      |             |                              |
|                  | グループ設定                                |      |                  |           |      |             |                              |
|                  | 登録推移                                  |      |                  |           |      |             |                              |
|                  | ◎ 設定                                  |      |                  |           |      |             |                              |
|                  | 送信元アドレス                               |      |                  |           |      |             |                              |
|                  | 登録・解除フォーム                             |      |                  |           |      |             |                              |
|                  |                                       | 🔽 で選 | 択した配信予約を         | 削除        |      |             |                              |

#### 予約状況の削除

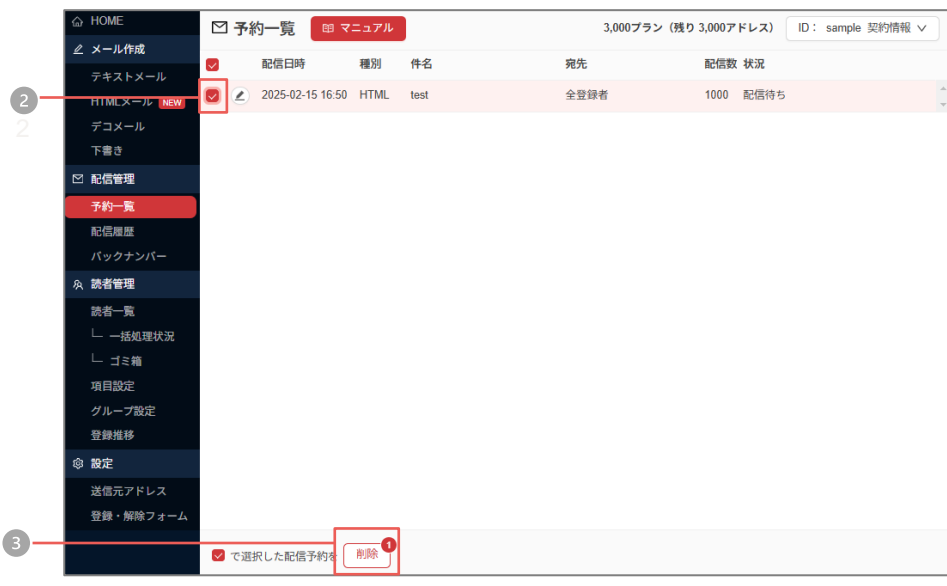

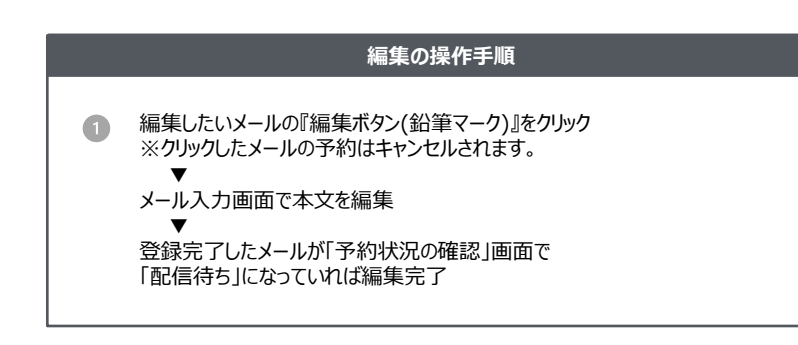

#### 削除の操作手順

- ② 削除したいメールのチェックボックスを選択 『削除』をクリック
- 3 内容がよろしければ『削除』をクリックして完了

#### システム仕様

・予約時間になるとメール配信を自動的に開始します。
 ・「予約状況の確認」は「下書き」「配信履歴」と合わせて300件まで保存できます。
 ・配信が完了すると、「配信履歴」にデータが移動します。
 ・編集を行うと、「配信待ち」から「編集中」に変わります。

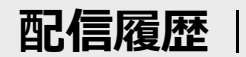

配信済みメールが一覧表示されます。配信履歴ごとに成功数・失敗数の確認が行えます。

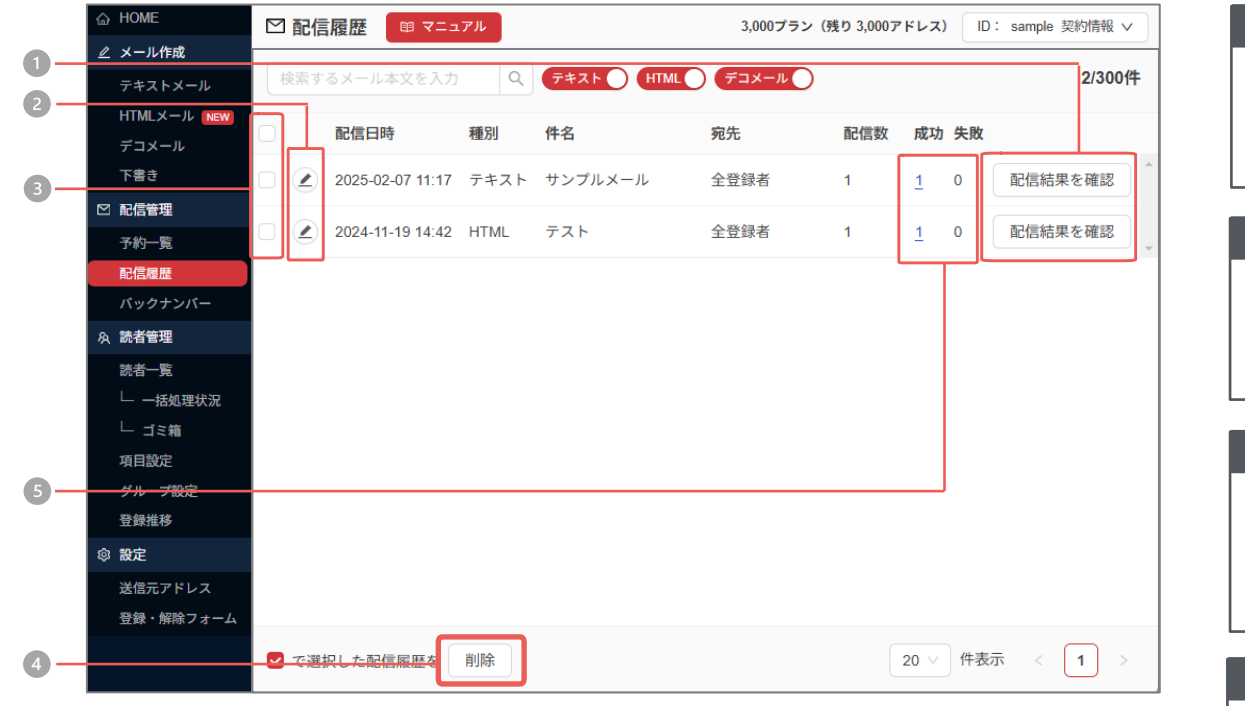

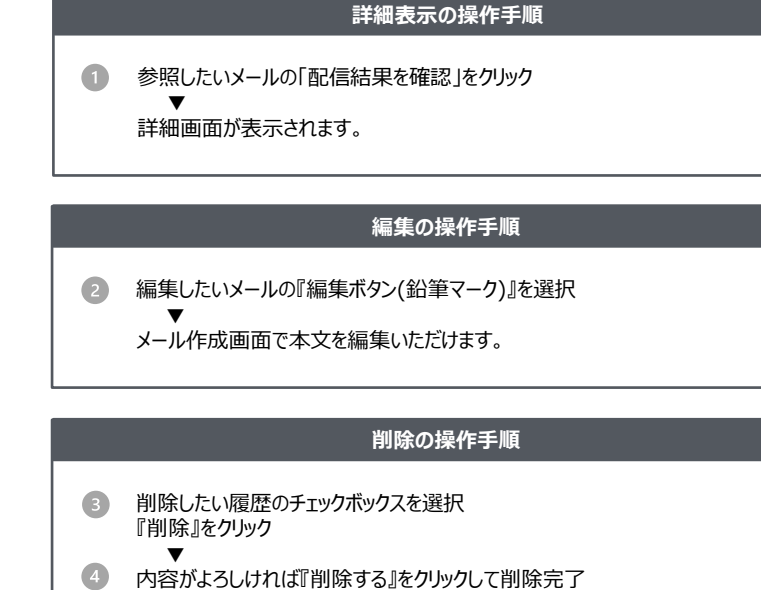

#### ダウンロードの操作手順

5 項目の「成功数」または「失敗数」をクリック ▼

CSVファイルを取得

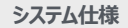

・・「配信履歴」は「配信予約」「下書き」と合わせて300件まで保存できます。

- ・ダウンロードできる読者データはE-Mailのみになります。
- ・配信結果の確認画面の「開封率/数」から、開封者情報CSVをダウンロードできます。
- 開封率はHTMLメールで配信した場合のみ測定可能です
- ・失敗のCSVファイルにはエラー応答コード、理由が記載されています。
- ・「テキスト」「デコメール」「HTML」それぞれの履歴表示に切替ができます。

## 配信履歴 > クリック測定履歴

「新規作成」にある各メール作成画面の「クリック測定」で、測定用URLに変換したものについて、 クリック測定結果の確認が行えます。

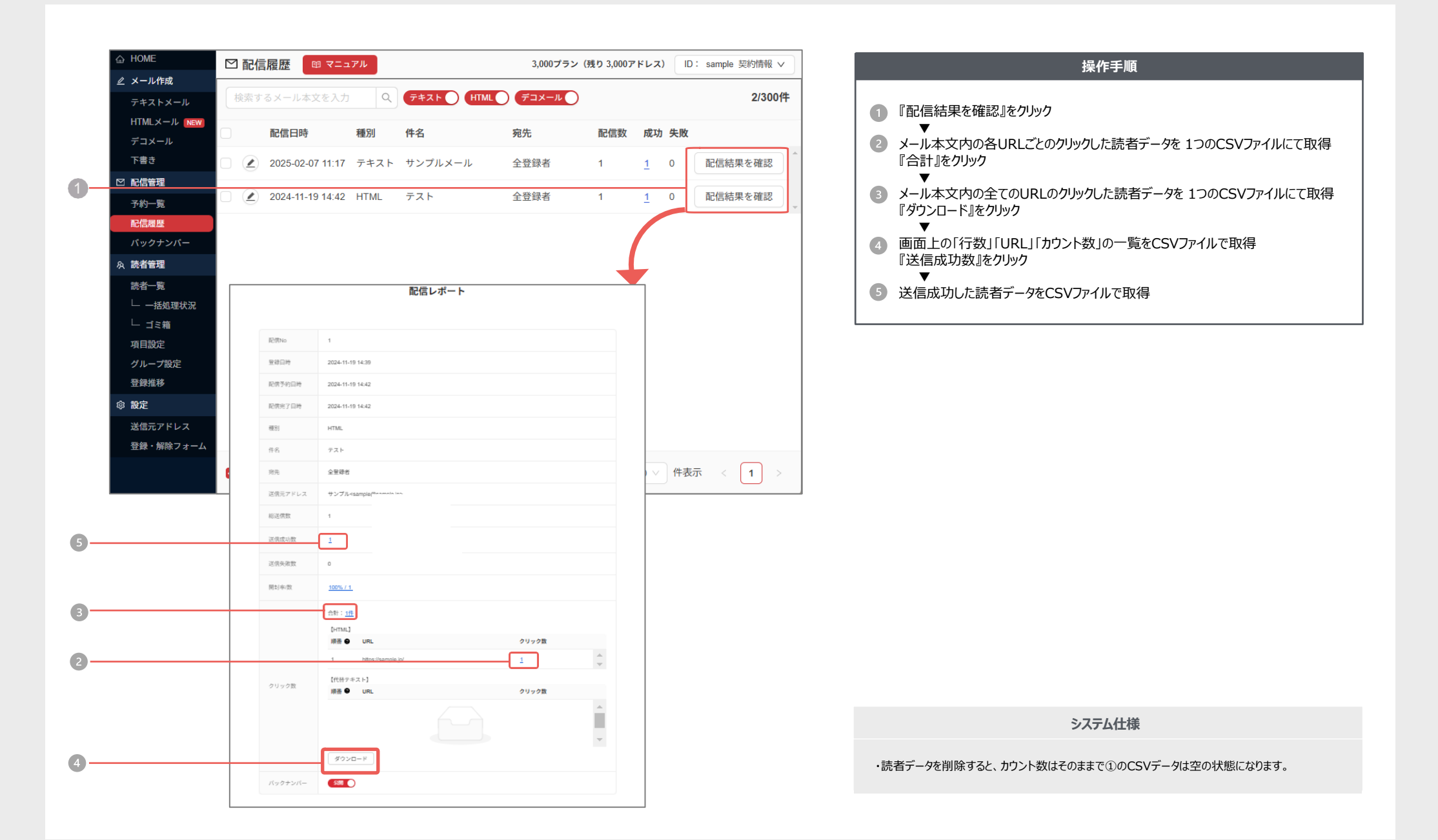

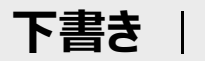

#### 下書きの編集

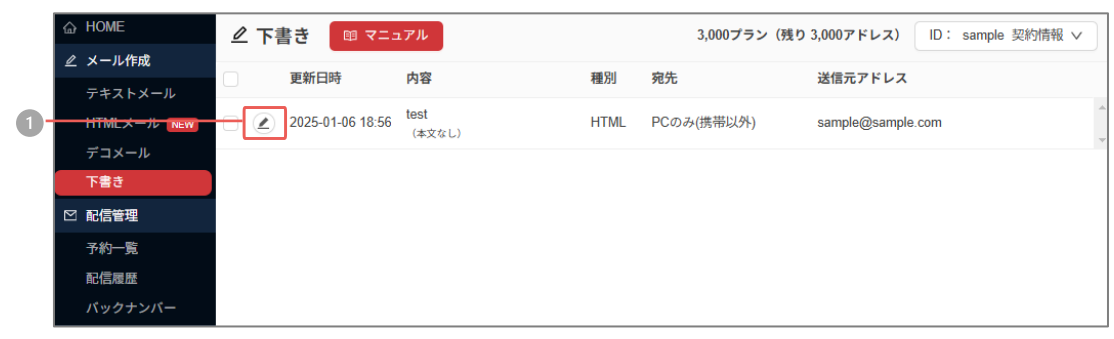

#### 下書きの削除

|   | 습  | HOME      | 0-         | 下書き 🛛 💷 マニュ      | ュアル            |        | 3,000プラン(残り | ) 3,000アドレス) ID: sa | mple 契約情報 > |
|---|----|-----------|------------|------------------|----------------|--------|-------------|---------------------|-------------|
|   | ⊿  | メール作成     |            | 再新口時             | 中容             | 표인     | 海华          | 洋信ティドレフ             |             |
|   |    | テキストメール   |            | 足利口町             | 134            | 111/11 | 7676        |                     |             |
| 2 |    |           |            | 2025-01-06 18:56 | test<br>(本文なし) | HTML   | PCのみ(携帯以外)  | sample@sample.com   |             |
|   |    | デコメール     |            |                  |                |        |             |                     |             |
|   |    | 下書き       |            |                  |                |        |             |                     |             |
|   |    | 配信管理      |            |                  |                |        |             |                     |             |
|   |    | 予約一覧      |            |                  |                |        |             |                     |             |
|   |    | 配信履歴      |            |                  |                |        |             |                     |             |
|   |    | バックナンバー   |            |                  |                |        |             |                     |             |
|   | R  | 読者管理      |            |                  |                |        |             |                     |             |
|   |    | 読者一覧      |            |                  |                |        |             |                     |             |
|   |    | └ 一括処理状況  |            |                  |                |        |             |                     |             |
|   |    | └ ゴミ箱     |            |                  |                |        |             |                     |             |
|   |    | 項目設定      |            |                  |                |        |             |                     |             |
|   |    | グループ設定    |            |                  |                |        |             |                     |             |
|   |    | 登録推移      |            |                  |                |        |             |                     |             |
|   | \$ | 設定        |            |                  |                |        |             |                     |             |
|   |    | 送信元アドレス   |            |                  |                |        |             |                     |             |
|   |    | 登録・解除フォーム |            |                  |                |        |             |                     |             |
| 3 |    |           | <b>-</b> ( | :遊択した下書きる: 肖     |                |        |             |                     |             |
|   |    |           | -          |                  |                |        |             |                     |             |

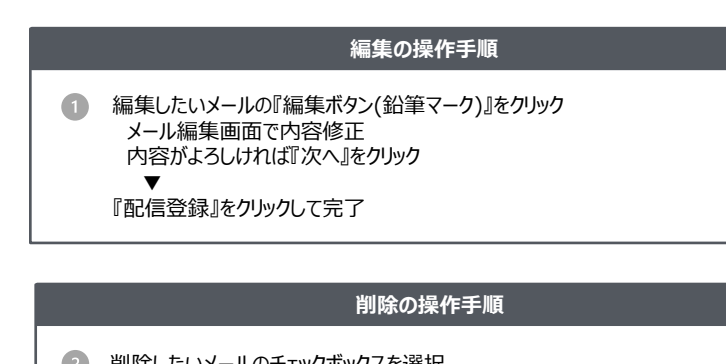

- 2 削除したいメールのチェックボックスを選択 『削除』をクリック
- 内容がよろしければ『削除』をクリックして完了

#### システム仕様

・・「下書き」を選択すると追加して保存します。

・「下書き」は「配信予約」「配信履歴」と合わせて300件まで保存できます。 ・配信したらなくなります。

## バックナンバー

#### 読者にメールの配信履歴を公開する機能です。 「新規作成」で「公開する」に設定したものが対象となります。

|             | ☑ バックナンバー  | ◎ マニュアル 3,000プラン | (残り 3,000アドレス) ID: sample 契約情報 V |
|-------------|------------|------------------|----------------------------------|
| ∠ メール作成     | atig 74-   |                  |                                  |
| テキストメール     | 9870       | URL.             |                                  |
| HTMLメール NEW | 全バックナンバー   | https://         | σ                                |
| デコメール       | ☑ 全登録者     | https://         | σ                                |
| 下書き         | フィルタ       |                  |                                  |
| ≥ 配信管理      | PCのみ(携帯以外) | https://         | a                                |
| 予約一覧        | ()         |                  |                                  |
| 配信履歷        | 13 時間のみ    | nttps://         | 0                                |
| バックナンバー     |            |                  |                                  |
| A 読者管理      |            |                  |                                  |
| 読者一覧        |            |                  |                                  |
| └──括処理状況    |            |                  |                                  |
| └─ ゴミ箱      |            |                  |                                  |

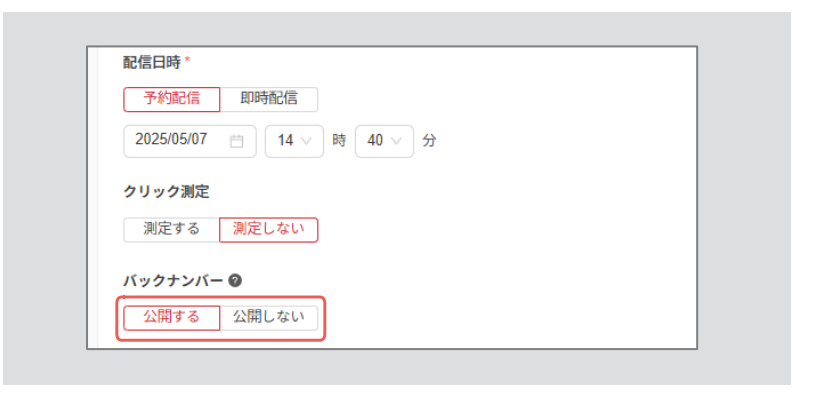

#### プレビュー画面 【サンプル】メールマガジン Vol10 バックナンバー 20\*\*/02/01 (Fri) 15:50 20\*\*/02/01 (Fri) 15:50 【サンプル】メールマガジン Vol10 会員限定キャンペーン第一弾 【最大70%OFF】ご好評につき追加開催 こんにちは、SHOP SAMPLE いつも当店をご利用いただき誠にありがとうございます 前回大盛況だった会員様限定タイムセール。 なんと2/1(水)14:00より、追加開催を決定いたしました!! 雑誌でも取り上げられたあのブランドの商品も会員様限定価格の 50%~70%OFF☆この機会をお見逃しなく! SHOP SAMPLE http://example.com このメールは、登録ユーザーの皆様へお送りしています。

#### システム仕様

・配信先のグループごとにバックナンバーをご用意しております。
 ・各バックナンバーは対象のURLで閲覧下さい。
 ・携帯からはバックナンバーの閲覧ができません。
 ・配信後に、配信履歴から「公開」「公開しない」を選択できます。

|    |                | み 項目設          | 定 マニュアル   |    |      |              | ID: sample 契約情報 > |
|----|----------------|----------------|-----------|----|------|--------------|-------------------|
|    | ∠ メール作成        |                | _         |    |      |              |                   |
|    | テキストメール        | 新規登録           | 19/34件    |    |      |              |                   |
|    | HTMLメール        |                | 項目名       | 使用 | 必須   | 登録フォームに表示 👔  | 入力タイプ             |
|    | テコメール<br>下書き   | = • 🖉          | E-Mail    | ~  | ~    | $\checkmark$ | E-Mail            |
|    | ☑ 配信管理         | = • @          | 氏名        |    |      |              | テキストボックス (1行)     |
|    | 予約一覧<br>配信履歴   | = • @          | 会社名       | ø  | φ    |              | テキストボックス(1行)      |
| 0- | バックナンバー        | = • @          | 氏名フリガナ    |    |      |              | テキストボックス (1行)     |
| 2  | 次 読者管理<br>読者一覧 | = • @          | 会社名フリガナ   |    |      | 0            | テキストポックス(1行)      |
|    | └ 一括処理状況       | ≡ □ ⊘          | 所属部署      |    |      |              | テキストボックス(1行)      |
|    | □ ゴミ箱<br>項目設定  | ≡ □ ⊘          | 役職        |    |      |              | テキストボックス (1行)     |
|    | グループ設定         | ≡ □ ∅          | 担当者名      |    |      |              | テキストボックス(1行)      |
|    | \$ 102E        | ≡ □ ∅          | 担当者名フリガナ  |    |      |              | テキストボックス(1行)      |
|    | 送信元アドレス        | ≡ □ ∅          | 郵便番号      |    |      |              | 郵便番号              |
|    | 登録・解除フォーム      | ≡ □ ∅          | 都道府県      |    |      |              | ブルダウン             |
|    |                | ≡ □ ∅          | 市町村・区・郡   |    |      |              | テキストボックス (1行)     |
|    |                | ≡ □ ⊘          | 以下の住所     |    |      |              | テキストポックス(1行)      |
|    |                |                | 電話番号      |    |      |              | 電話番号              |
| 4- |                | - <b>一</b> で潮道 | Rした項目を 削除 | 利用 | 設定を確 | ŧ            |                   |

利用項目には、あらかじめシステムに設定されている19項目の「基本項目」と、お客さまが独自 に追加することのできる「独自項目」があります。ご利用になりたい項目の「使用」にチェックし、必 要に応じて、「必須」「登録フォームに表示」にもチェックを入れてください。ここで設定した項目は、 当システムの各種ページに自動反映されます。

#### 【用語説明】

「使用」:利用したい項目をチェックしてください 「必須」:読者データとして必須項目にしたいものをチェックしてください 「登録フォームに表示」:「登録フォーム」に表示させたいものにチェックしてください

#### 操作手順

- 1 利用したい項目の「使用」欄にチェック
- ② 必ず入力して欲しい項目は「必須」欄にチェック
- 項目を登録フォームに表示する場合は「登録フォームに表示」欄にチェック

#### ④ 『利用設定を確定』をクリック

\* 設定内容は「登録フォーム」「一括登録」「個別登録」「読者検索」 「フィルタ配信」「差込みコード」の各ページに自動反映されます。

システム仕様

・E-Mailは必ずご利用いただく項目です。 ・E-Mail以外の項目は使用/不使用を随時変更していただけます。

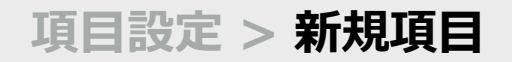

## 項目設定 > 新規項目 | 「独自項目」を自由に追加していただける機能です。 システムが提供している「基本項目」以外の項目を追加していただけます。

| G HOME                                    | & 項目設定                                                                        | ID: sample 契約情報 > | 項目の「入力形式」は以下のタイプの中から選択可能です。                                                           |
|-------------------------------------------|-------------------------------------------------------------------------------|-------------------|---------------------------------------------------------------------------------------|
| <ol> <li></li></ol>                       | <ul> <li>新規登録</li> <li>19/34件</li> <li>○ 項目名</li> <li>使用 必須 登録フォーム</li> </ul> | に表示 💿 入力タイプ       | <ul> <li>・テキストボックス型</li> <li>・プルダウン型</li> <li>・ラジオボタン型</li> <li>・チェックボックス型</li> </ul> |
| ק⊐,×⊸ル<br>ב                               | 項目登録                                                                          | クス (1行)           | ・電話番号入力型・ビーMail入力型<br>・郵便番号入力型・・年月日入力型<br>・更新時間記録型・パスワード入力型                           |
| 項目名*                                      |                                                                               | クス(1行)<br>クス(1行)  | 操作手順                                                                                  |
|                                           |                                                                               | クス (1行)           | 1 『新規登録』をクリック                                                                         |
| 入力タイプ*       3                            | ABCDEFG                                                                       | クス (1行)           | ② 「項目名」を入力<br>*選択形式の項目の場合のみ、選択肢を入力                                                    |
| 行数 💽 1                                    | 行入力 🗌 複数行入力                                                                   | クス (1行)           | <ul> <li>3 入力タイプを選択</li> <li>*各入力タイプの説明は次ページをご参照ください</li> </ul>                       |
| <ul> <li>ブルダウン</li> <li>ラジオボタン</li> </ul> | ABCD V<br>MABCDEFG                                                            |                   | 『登録』をクリック<br>* 設定内容は「利用項目の選択」ページに自動反映されます。                                            |
| ○ チェックボックス                                | ABCDEFG                                                                       | 2ス (1行)           |                                                                                       |
| <ul> <li>E-Mail入力</li> </ul>              | 03 - 1234 - 5678<br>abc@defg.com                                              | クス (1行)           |                                                                                       |
| <ul> <li>郵便番号入力</li> <li>年月日入力</li> </ul> |                                                                               |                   |                                                                                       |
| ○ パスワード                                   |                                                                               |                   |                                                                                       |
|                                           |                                                                               |                   |                                                                                       |
| 4                                         | キャンセル                                                                         |                   | システム仕様                                                                                |

・最大15件まで作成が可能です。

## タイプ別の追加方法

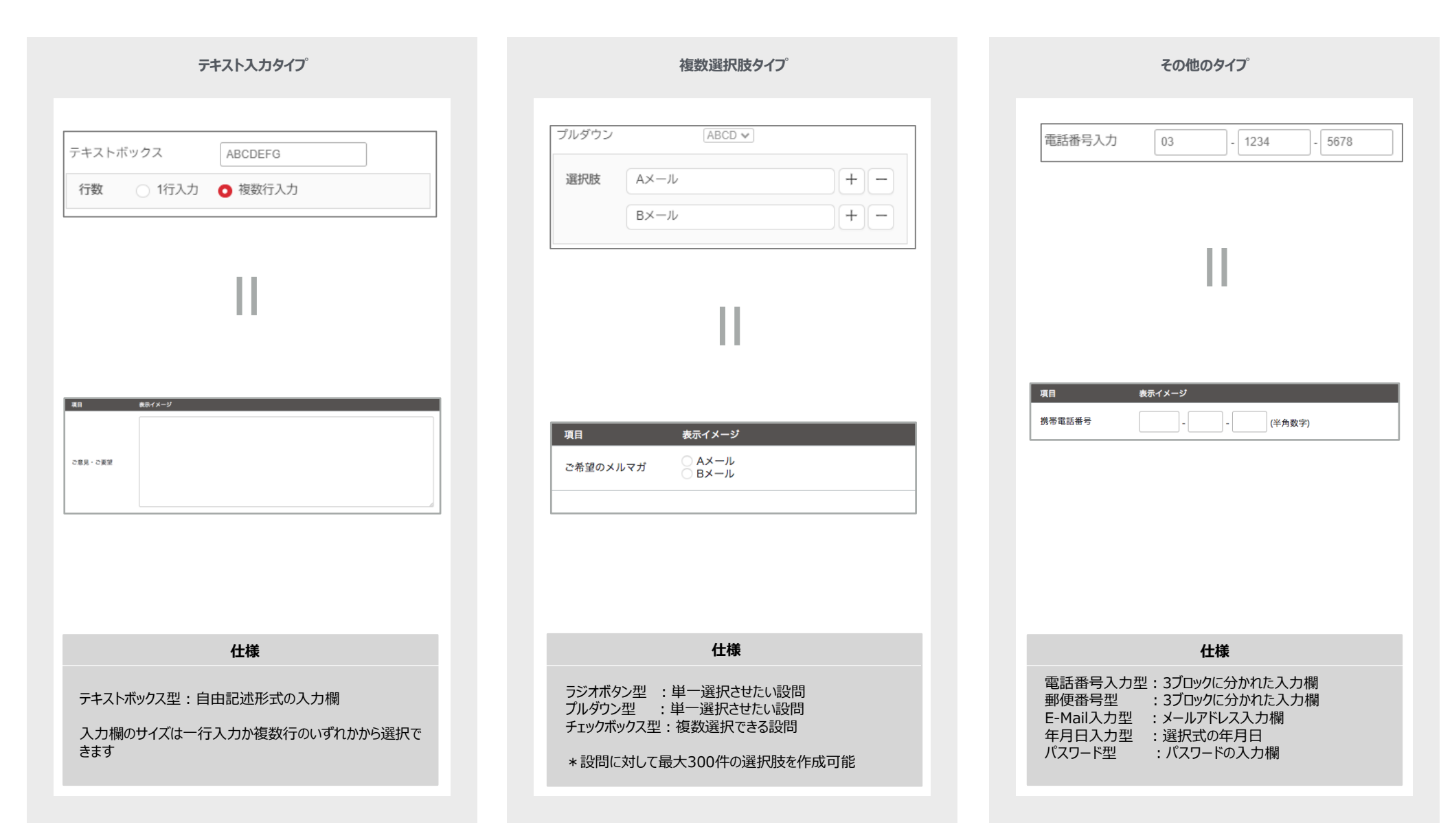

## 項目設定 > 編集・削除 | 「新規項目」で追加した項目の編集・削除を行っていただきます。

|            | 坝 |          |          |    |     |         |    |    |              |
|------------|---|----------|----------|----|-----|---------|----|----|--------------|
|            | ۵ | HOME     | R        | 項  | 目設が | 定 マニュアル |    |    |              |
|            | ₽ | メール作成    |          |    |     |         |    |    |              |
|            |   | テキストメール  |          | 新規 | 登録  | 20/34件  |    |    |              |
|            |   | HTMLメール  |          |    |     | 項目名     | 使用 | 必須 | 登録フォームに表示 🛛  |
|            |   | デコメール    |          |    |     |         |    |    |              |
|            |   | で書き      | Ξ        |    |     | E-Mail  |    |    | $\checkmark$ |
|            |   | 配信管理     | $\equiv$ |    |     | 氏名      | ~  |    |              |
|            |   | 予約一覧     |          | ſ  |     |         | _  |    | -            |
| <b>U</b> — |   | 配信履歴     | =        |    | ٧   | 所属エリア   | ×. |    | ×            |
|            |   | バックナンバー  | $\equiv$ |    |     | 会社名     |    |    |              |
|            | 寂 | 読者管理     |          |    |     |         |    |    |              |
|            |   | 読者一覧     | Ξ        |    |     | 氏名フリガナ  |    |    |              |
|            |   | └ 一括処理状況 | $\equiv$ |    |     | 会社名フリガナ |    |    |              |
|            |   | └ ゴミ箱    | _        |    |     | 21      |    |    |              |
|            |   | 項目設定     | =        |    |     | 所供的者    |    |    |              |
|            |   | グループ設定   | $\equiv$ |    |     | 役職      |    |    |              |

#### 項目の編集

#### 項目の削除

|   |                                         | 冬 項目設定 マニュアル   |                                                                                                    |              | ID: sample 契約情報 v |
|---|-----------------------------------------|----------------|----------------------------------------------------------------------------------------------------|--------------|-------------------|
|   | シール作成<br>テキストメール                        | 新规登録 20/34件    |                                                                                                    |              |                   |
|   | HTMLメール<br>デコメール                        | ☑ 項目名          | 使用 必須                                                                                                    | 登録フォームに表示 🗿  | 入力タイプ             |
|   | 下書き                                     | = 📄 🗷 E-Mail   |                                                                                                    |              | E-Mail            |
|   | ☑ 配信管理                                  | 三 🗌 🖉 氏名       |                                                                                                    |              | テキストボックス(1行)      |
| 2 | 予約一覧 配信履歴                               |                | <ul> <li>Image: A start of the start of the start of</li></ul> | $\checkmark$ | ラジオボタン            |
|   | パックナンバー                                 | 三 □ ② 会社名      |                                                                                                    |              | テキストボックス(1行)      |
|   | A 読者管理<br>話米一覧                          | 三 💿 🖉 氏名フリガナ   |                                                                                                    |              | テキストボックス (1行)     |
|   | └ 一括処理状況                                | 三 💿 🗷 会社名フリガナ  |                                                                                                    |              | テキストボックス (1行)     |
|   | □ ゴミ箱                                   | 三 💿 🖉 所属部署     |                                                                                                    |              | テキストボックス (1行)     |
|   | グループ設定                                  | 三 📄 🖉 役職       |                                                                                                    |              | テキストボックス (1行)     |
|   | 登録推移                                    | 三 ② 逆 担当者名     |                                                                                                    |              | テキストボックス (1行)     |
|   | <ul> <li>認定</li> <li>送信元アドレス</li> </ul> | 三 📄 🗷 担当者名フリガナ |                                                                                                    |              | テキストボックス(1行)      |
|   | 登録・解除フォーム                               | Ξ ○ ② 郵便番号     |                                                                                                    |              | 郵便番号              |
| 3 |                                         |                | 利用設定を                                                                                                    | 補定           |                   |

# 項目編集の操作手順 編集したい項目の鉛筆マークをクリック 編集を行い、『更新』をクリック 項目削除の操作手順

## チェックボックスを選択 『削除』をクリック

▼

確認画面で「削除する」をクリックして完了

#### システム仕様

#### ・独自項目を削除した場合、該当データは削除されます。 ・作成時は必ずデータのバックアップを取ってから行ってください。 ・フィルタ配信の条件に利用されている場合は削除できません。

## 項目設定 > 項目の並替え | ドラッグ& ドロップで表示を並び替えることができます。 項目を並び替えると当システムの各種ページに反映されます。

|   | 6 | HOME     | & 項目影 | 定 マニュアル |              |    |              | ID: sample 契約情報 > |
|---|---|----------|-------|---------|--------------|----|--------------|-------------------|
|   | 2 | メール作成    |       |         |              |    |              |                   |
|   |   | テキストメール  | 新規登錄  | 20/34件  |              |    |              |                   |
|   |   | HTMLメール  |       | 項目名     | 使用           | 必須 | 登録フォームに表示 🙍  | 入力タイプ             |
|   |   | デコメール    |       |         |              |    |              |                   |
|   |   | 下書き      | = • 🖉 | E-Mail  |              |    |              | E-Mail            |
|   |   | 配信管理     |       | 氏名      | $\checkmark$ |    | $\checkmark$ | テキストボックス(1行)      |
|   |   | 予約一覧     |       | ▲ 所属エリア | ~            |    | ~            | ラジオボタン            |
| T |   | 配信履歴     |       |         |              |    |              |                   |
|   |   | パックナンバー  | = • @ | 会社名     |              |    |              | テキストボックス(1行)      |
|   | 糸 | 読者管理     | -     |         |              |    |              |                   |
|   |   | 読者一覧     |       | 氏名フリガナ  |              |    |              | テキストボックス(1行)      |
|   |   | └ 一括処理状況 |       | 会社名フリガナ |              |    |              | テキストボックス(1行)      |
|   |   | └ ゴミ箱    |       |         |              |    |              | ニナフレギックフ (4年)     |
|   |   | 項目設定     | = - 2 | 的馬司者    |              |    |              | テキストホックス (1付)     |
|   |   | グループ設定   |       | 役職      |              |    |              | テキストボックス(1行)      |
|   |   |          |       |         |              |    |              |                   |

#### 操作手順

1 対象の項目左側にある三本線をクリックしたままドラッグ&ドロップで移動

変更が反映されるページ

「登録フォーム」「一括登録」「個別登録」「フィルタ配信」「差込コード」

システム仕様

・独自項目を削除した場合、該当データは削除されます。 ・作成時は必ずデータのバックアップを取ってから行ってください。 ・フィルタ配信の条件に利用されている場合は削除できません。

## グループ設定>リスト配信 > 新規作成①

「リスト配信」とは、指定した読者にのみメール配信する機能です。 ここで作成したリストはメール配信の宛先として指定することができます。

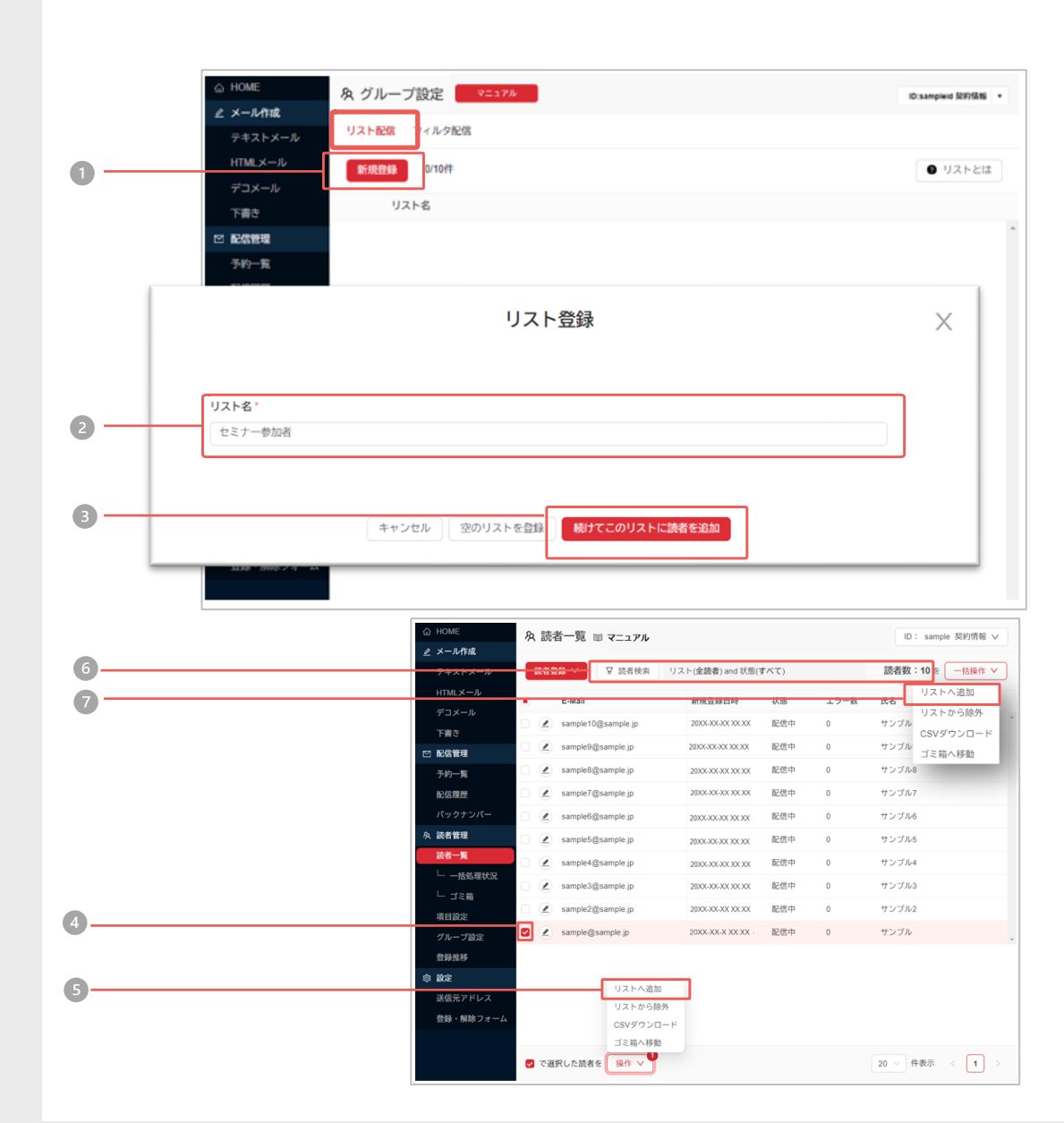

#### 

#### 指定条件に該当する読者をリスト登録する操作手順

- ① グループ設定メニューをクリックし、画面上部の『リスト配信』から 『新規登録』をクリック
- 2 リスト名を入力
- ③ 『続けてこのリストに読者を追加』をクリック
- 6 読者一覧画面の『読者検索』から条件を指定して検索
- ⑦ 右上の『一括操作』から『リストへ追加』を選択
   ▼

   作成したリストに該当した読者が登録できます。

#### システム仕様

・3000~7000プランは2件、10000プラン以上は10件まで作成可能です

## グループ設定>リスト配信 > 新規作成②

「リスト配信」とは、指定した読者にのみメール配信する機能です。 ここで作成したリストはメール配信の宛先として指定することができます。

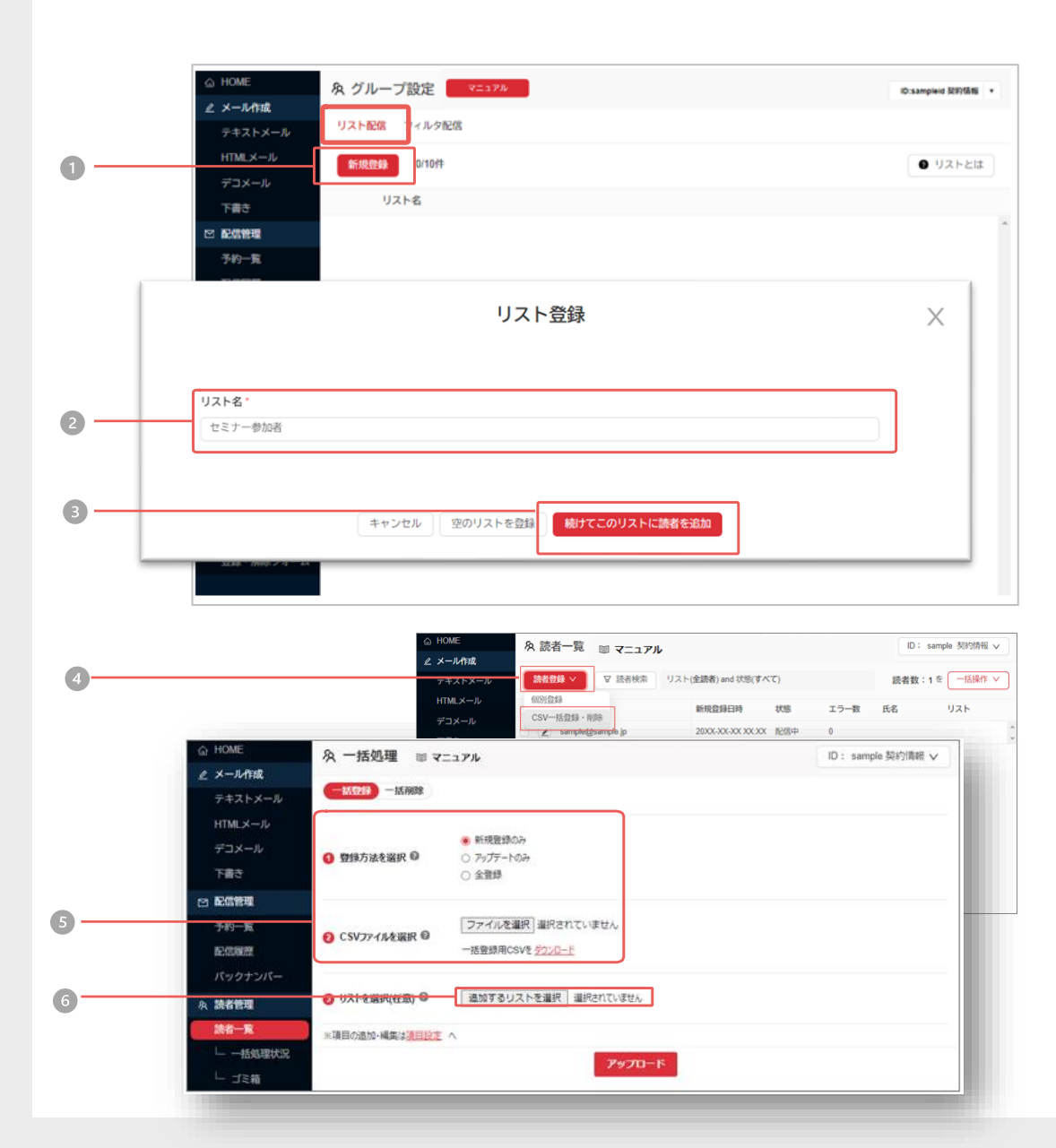

## CSVファイルで読者をリストに登録する操作手順

- グループ設定メニューをクリックし、画面上部の『リスト配信』から 『新規登録』をクリック
- 2 リスト名を入力
- ③ 『続けてこのリストに読者を追加』をクリック
- ④ 読者一覧画面左上の『読者登録』から『CSV一括登録・削除』をクリック
- 5 一括処理で登録方法・CSVファイルを選択し、③の『追加するリストを選択』からリ ストを選択
- 6 アップロードをクリック
- CSVの読者がリストに登録されます。

#### システム仕様

・3000~7000プランは2件、10000プラン以上は10件まで作成可能です

## グループ設定>フィルタ配信 > 新規作成

|   |             | _                 |                         |                   |
|---|-------------|-------------------|-------------------------|-------------------|
|   | 습 HOME      | 冬 グループ設定 💷 マニュアル  | 3,000プラン (残り 3,000アドレス) | ID: sample 契約情報 > |
|   | 🖉 メール作成     |                   |                         |                   |
|   | テキストメール     | リスト配信             |                         |                   |
| 0 | HTMLメール NEW | 新規登録 3/50件        |                         | アイルタとは            |
| U | デコメール       |                   |                         |                   |
|   | 下書き         | フィルタ名             |                         |                   |
|   | ☑ 配信管理      | 三 🔲 🗷 全登録者        |                         | -                 |
|   | 予約一覧        | 田      PCのみ(携帯以外) |                         |                   |
|   | 配信履歷        |                   |                         |                   |
|   | バックナンバー     | 三 (二) 携帯のみ        |                         |                   |
|   | み 読者管理      |                   |                         |                   |
|   | 読者一覧        |                   |                         |                   |
|   | └ 一括処理状況    |                   |                         |                   |
|   | └ ゴミ箱       |                   |                         |                   |
|   | 項目設定        |                   |                         |                   |
|   | グループ設定      |                   |                         |                   |
|   | 登録推移        |                   |                         |                   |
|   | ◎ 設定        |                   |                         |                   |
|   | 送信元アドレス     |                   |                         |                   |
|   | 登録・解除フォーム   | ✓ で選択したリストを 削除    |                         |                   |
|   |             |                   |                         |                   |

「東京都」のグループ作成方法

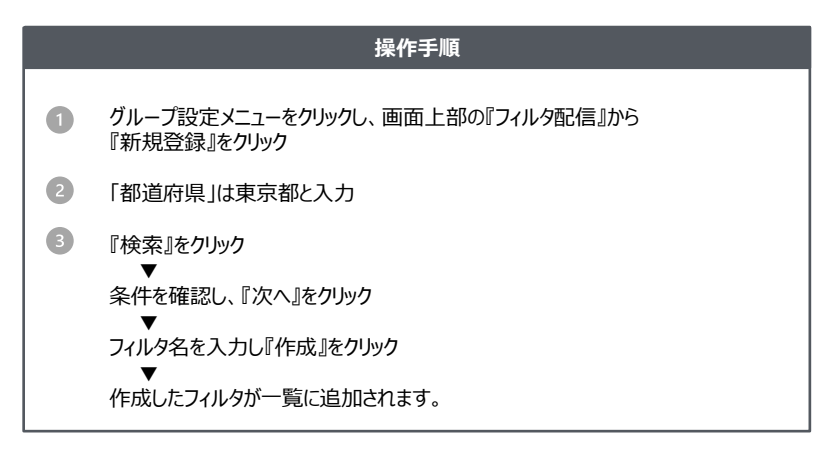

| 絞 | 込み条件を設定してください    |          |       |
|---|------------------|----------|-------|
| 1 |                  |          |       |
|   | 都道府県             |          | × )   |
|   | 検索ワード            |          | 検索方法  |
|   | 東京都              |          | を含む ∨ |
|   | + 検索ワード追加 (or条件) |          |       |
|   | -項目追加(and条件)     |          |       |
|   |                  |          |       |
|   |                  | _        |       |
|   |                  | キャンセル 次へ |       |

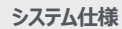

・項目は「利用項目の選択」の設定内容が反映されています。
・条件検索は部分一致検索です。
(例:「京都」で検索→「東京都」and「京都」)
・複数条件を設定したい場合、半角カンマ[]で区切って入力してください。
(例:「東京都,京都」で検索→「東京都」の「京都」)
・完全一致検索はダブルクォート[""]で文字を囲んで入力してください。
(例:「『京都"」で検索→「京都」のみ)

## グループ設定 >フィルタ配信> 編集・削除 フィルタの編集、フィルタの削除をおこなっていただける機能です。

|   | ☆ HOME<br>灸 グループ設定 ■ マニュアル                                                                          | 3,000プラン (残り 3,000アドレス) ID: sample 契約情報 ∨ | 詳細確認の操作手順                                                                        |
|---|----------------------------------------------------------------------------------------------------|-------------------------------------------|----------------------------------------------------------------------------------|
|   |                                                                                                    |                                           | ● 参照したいフィルタの「編集ボタン(鉛筆マーク)」をクリック                                                  |
| • | HTMLメール NEW 新規登録 4/50件<br>デコメール                                                                     | ● フィルタとは                                  | ▼ 選択したフィルタの条件を確認できます。                                                            |
| - | 下書き         フィルタ名           図 副信管理         ー         〇         A 空気法                                | A                                         | ※フィルタ条件の編集はできません。                                                                |
| 2 | 予約一覧     アCのみ(携帯以外)       副信履歴     (2)                                                              |                                           |                                                                                  |
|   | バックナンバー 二 第時のの                                                                                      |                                           |                                                                                  |
|   | ☆ 読者管理 東京都                                                                                          | Υ.                                        | <br>フィルタ削除の操作手順                                                                  |
|   | み 読者管理     東京部       読者一覧     東京部       山 一括処理状況     山 ゴミ箱       項目設定     グループ設定       登録推移     (2) |                                           | フィルタ削除の操作手順<br>② 削除したいフィルタのチェックボックスを選択<br>『削除』をクリック<br>▼<br>③ 確認画面で『削除』をクリックして完了 |

#### システム仕様

・新規登録できるフィルタは47件までです。

- ・「フィルタ名」をクリックすると名称の変更ができます
- ・「詳細」画面でグループに所属している読者データをCSVファイルでダウンロードできます。

・「下書き」「予約一覧」「配信履歴」の何れかで利用されているフィルタは削除できません。

## 送信元アドレス > 新規作成

#### 「差出人」部分に表示されるE-Mailアドレスで、送信メールの発信元となるものです。

当システムではメールの「差出人」部分に表示されるE-Mailアドレスをご自由に設定いただけます。(\*「表示名」とは、読者のメールソフトに表示される名称です。)

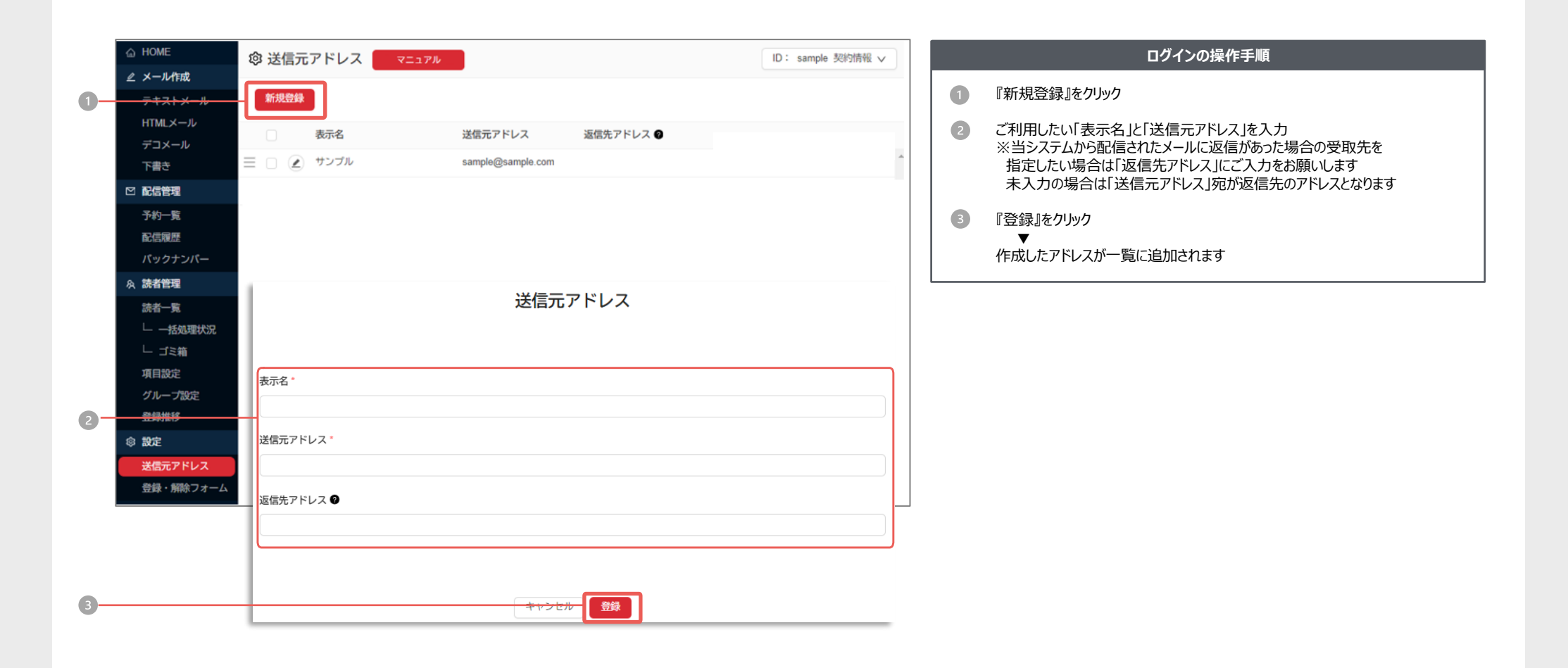

システム仕様

・携帯アドレス(例:@docomo.ne.jp)は登録できません。
・フリーメールアドレスのご利用はお控えください。
・架空アドレスではなく、実在しているアドレスをご登録してください。
・登録できる「送信元アドレス」は最大15件です
・設定内容は、当システムの各種ページに自動で反映されます。

## 送信元アドレス > 編集・削除

送信元アドレスの編集・削除をおこなっていただけます。

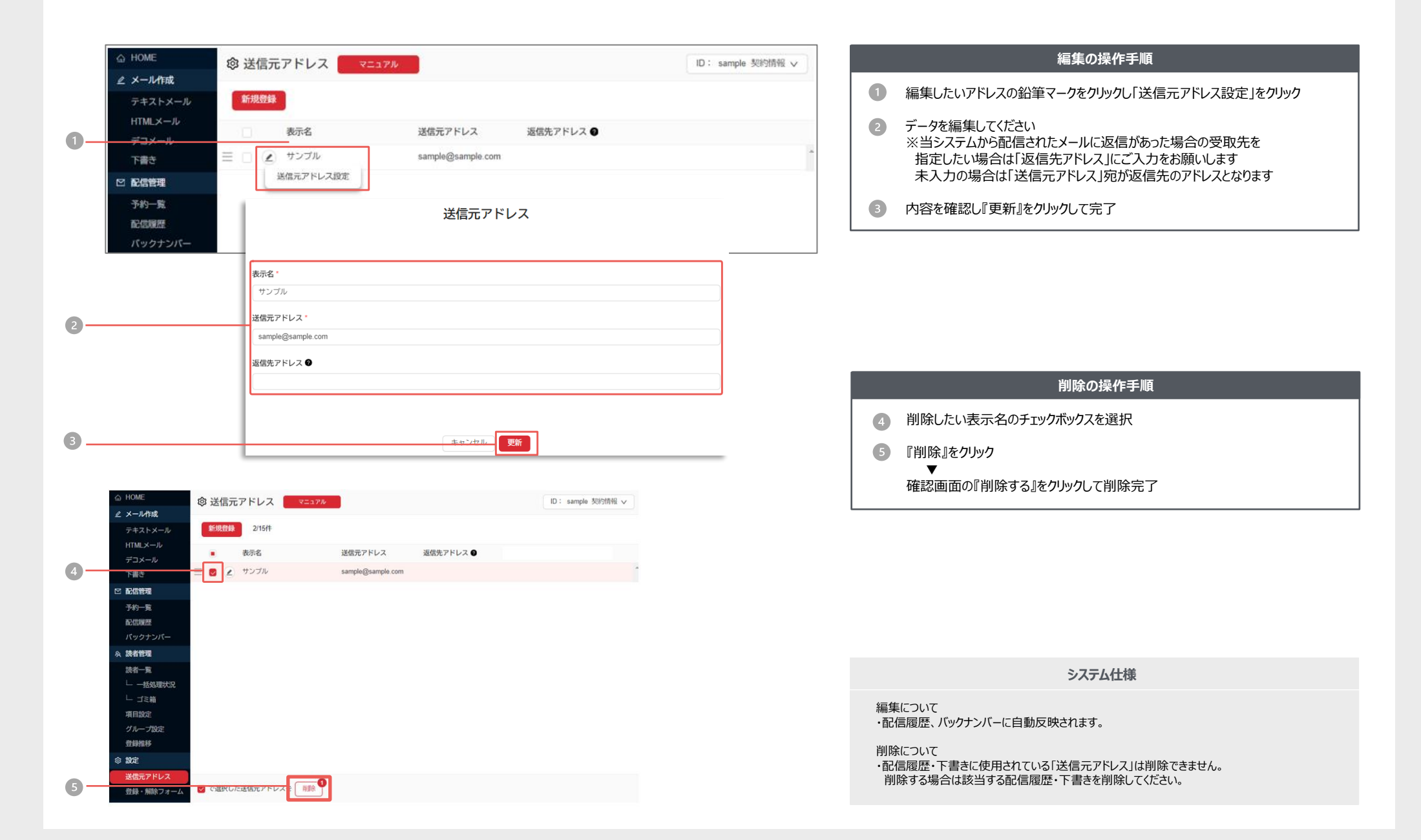

## 登録解除フォーム 登録までの流れ 「登録解除フォーム」とは、読者自身がメルマガの登録、解除を行える機能です。

| 入力フォーム                                    | 仮登録メール                                                                                                    | 登録フォーム                                                                                                    | 登録完了メール                                                                                                    |
|-------------------------------------------|----------------------------------------------------------------------------------------------------|----------------------------------------------------------------------------------------------------|----------------------------------------------------------------------------------------------------|
| 警察は255から<br>メール7PU-2を入力してお申込みでさない。<br>192 | 差出人:sample@sample.jp<br>宛先:sample@sample.jp 仮登録されました。<br>記載されているURLから本登録を行ってください。 https://sample.jp/●●~ 尚、仮登録は7日間で無効になります | EF##RT95/LUT-00/FB#2/入力の上「指導」がタッと特してはださい。         *6/878日         *6/878日         #16         #8         #8         #8         #8         #8         #8         #8         #8         #8         #8         #8         #8         #8         #8         #8         #8         #8         #8         #11         #12         #13         #14         #14         #15         #16         #17         #18         #19         #11         #12         #13         #14         #15         #15         #16         #17         #18         #18         #19         #11         #11         #11         #12         #13         #14         #15         #16         #17         #18 | <b>差出人:sample@sample.jp</b><br><b>宛先:sample@sample.jp</b><br>登録が完了しました。<br>▼登録内容<br>会社名:サンプル株式会社<br>氏名:サンプル |

## 登録解除 > 設定 > 登録画面設定 | メルマガ読者登録の受付フォームの設定がおこなえます

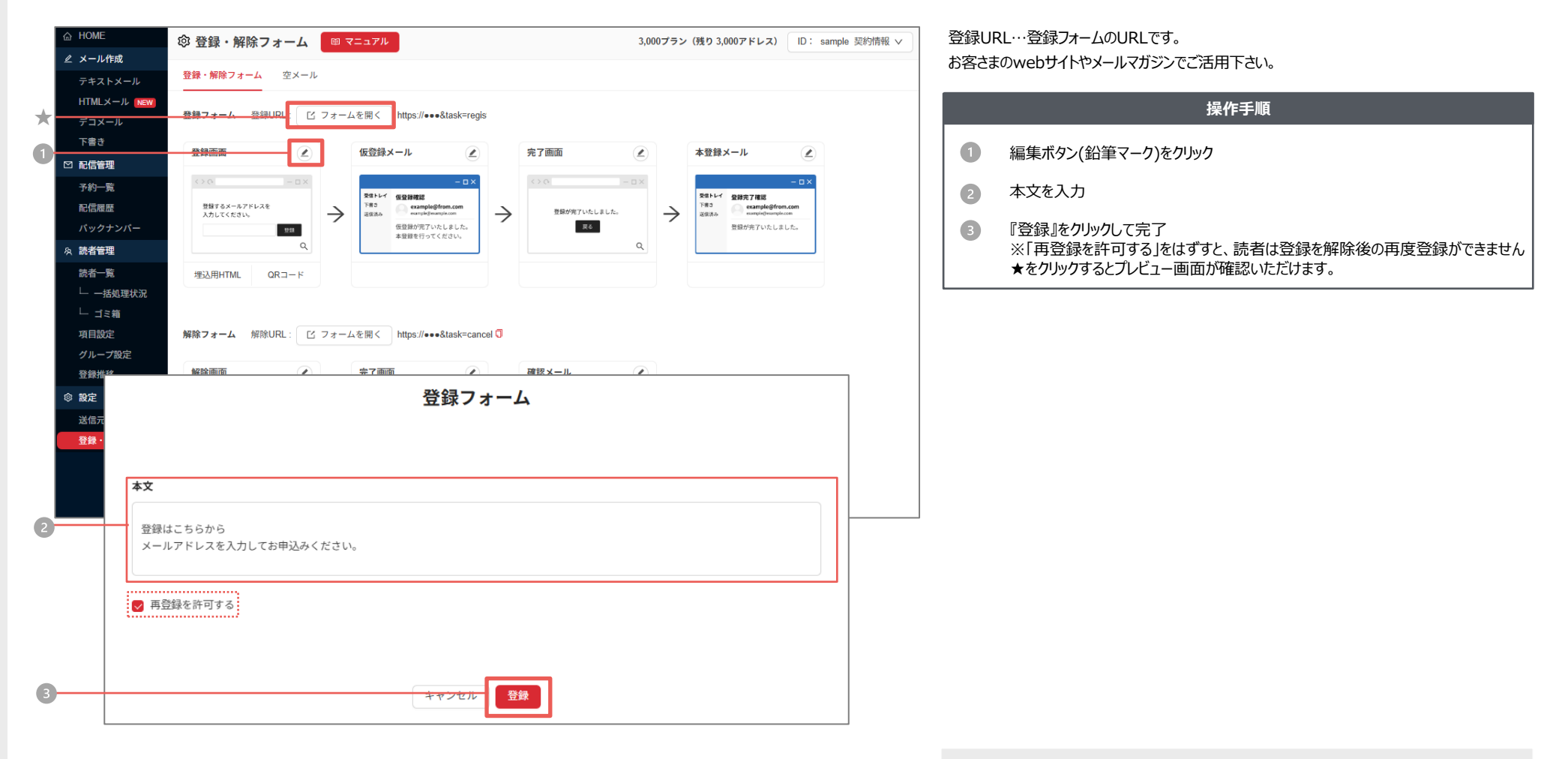

システム仕様

・システム仕様

QRコード…URLを読み込むバーコードをダウンロードいただけます。 ①の表示内容の編集は、携帯電話には反映されません。

## 登録四条 > 設定 > 仮登録メール設定 | 登録フォームヘアドレス入力後に自動送信される仮登録メールの設定がおごなえます

| ☆ HOME                                                                                                    | ◎ 登録・解除フォーム BI マニュアル 3,000プラン (残り 3,000アドレス) ID: sample                                                                                                    | 情報 🗸                                                             | 操作手順                                                            |  |
|----------------------------------------------------------------------------------------------------|----------------------------------------------------------------------------------------------------|------------------------------------------------------------------|-----------------------------------------------------------------|--|
| <ul> <li>△ HOME</li> <li>2 メール作成</li> <li>デキストメール</li> <li>HTMLメール (NSW)</li> <li>デコメール</li> <li>下書き</li> <li>1 C 配信管理</li> <li>予約一覧</li> <li>配信應歴<br/>パックナンパー</li> <li>み 読者管理</li> <li>読者一覧</li> <li>二 「毛紙型状」</li> <li>二 丁ミ箱</li> <li>項目設定</li> <li>グループ数定</li> </ul> | の 登録・解除フォーム         留 マニコアル         3,000プラン (残り 3,000アドレス)         D: sample             登録・解除フォーム         登録・解除フォーム         登録・解除フォーム         登録・解除フォーム         登録・解除フォーム         登録・解除フォーム         登録・解除フォーム         登録・# 解除フォーム         登録         アオーム         登録         アオーム         登録         アオーム         登録         アオーム         登録         アオーム         登録         アオーム         登録         アオーム         登録         アオーム         登録         アオーム         登録         アオーム         登録         アオーム         登録         アオーム         登録         アオーム         登録         アオーム         アオーム         アオーム         アオーム         アオーム         アオーム         アオーム         アオーム         アオーム         アオーム         アオー         アオー | m ∨ <ol> <li>1 編集</li> <li>2 各内<br/>必要</li> <li>3 『登録</li> </ol> | 操作手順<br>電ボタン(鉛筆マーク)をクリック<br>空を入力<br>であれば「BCC」を入力<br>録』をクリックして完了 |  |
| 登録単移<br>② 設定<br>送信元アドレス<br>登録・解除フォ                                                                                                    | 送信元アドレス<br>sample@sample.jp<br>BCC<br>作名                                                                                                    |                                                                  |                                                                 |  |
| 2                                                                                                    | 佐登録確認     本文     仮登録されました。     記載されているURLから本登録を行ってください。    FORM_URL     尚、仮登録は一週間で無効になります。     **「_FORM_URL_□」 節分は登録用フォームのURLに差替えられます。                                                                                                    |                                                                  |                                                                 |  |
| 3                                                                                                    | キャンセル 登録                                                                                                    |                                                                  | システム仕様                                                          |  |
|                                                                                                    |                                                                                                    | ・システム仕様<br>QRコード…U<br>①の表示内容                                     | €<br>JRLを読み込むバーコードをダウンロードいただけます。<br>容の編集は、携帯電話には反映されません。        |  |

## 登録解除 > 設定 > 登録完了画面設定 | メルマガ登録フォームの受付完了画面の設定がおこなえます

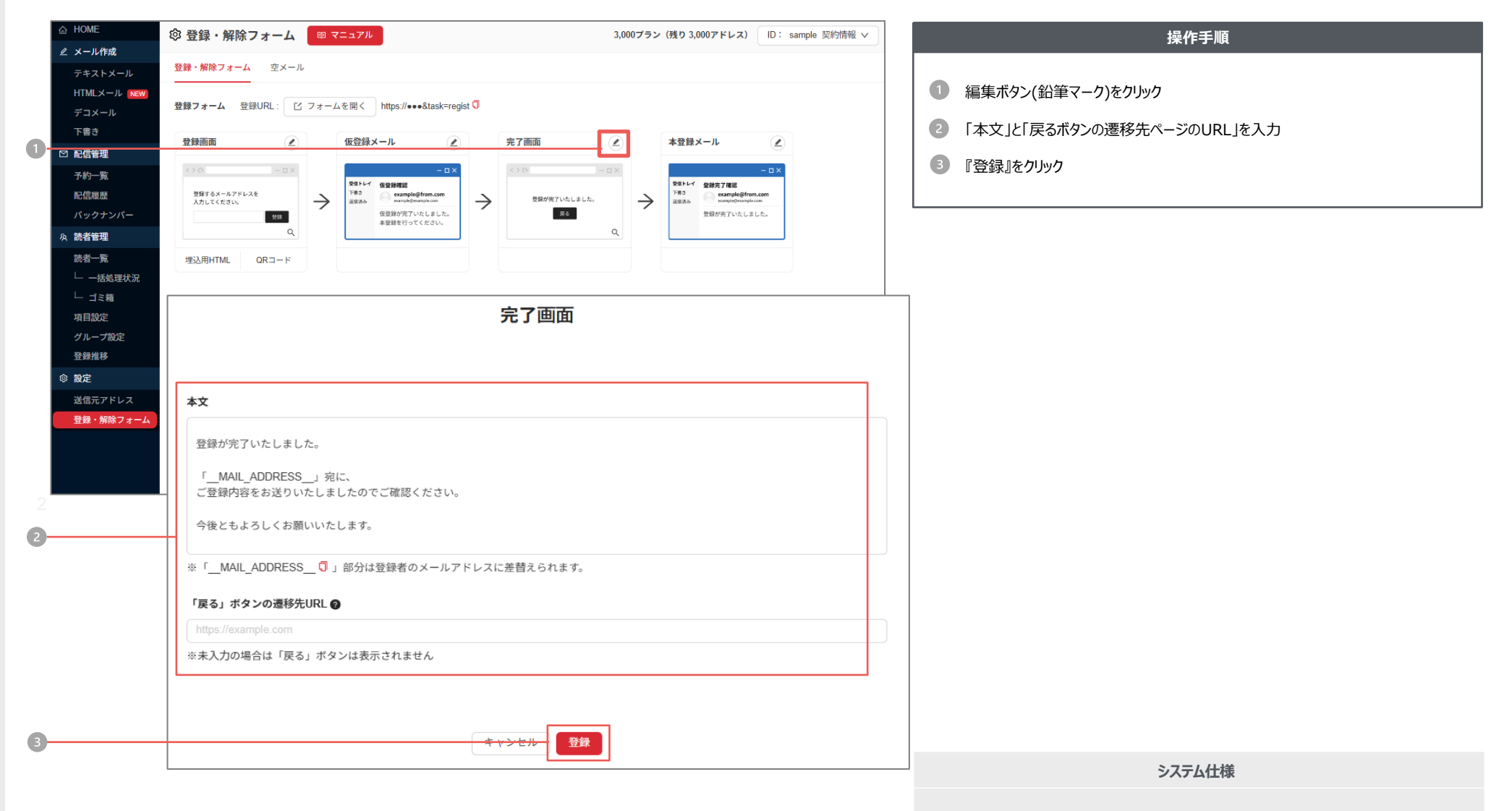

・1の表示内容の編集は、携帯電話には反映されません。

メルマガ登録完了時に自動送信されるメールの設定がおこなえます

登録解除 > 設定 > 本登録メール設定

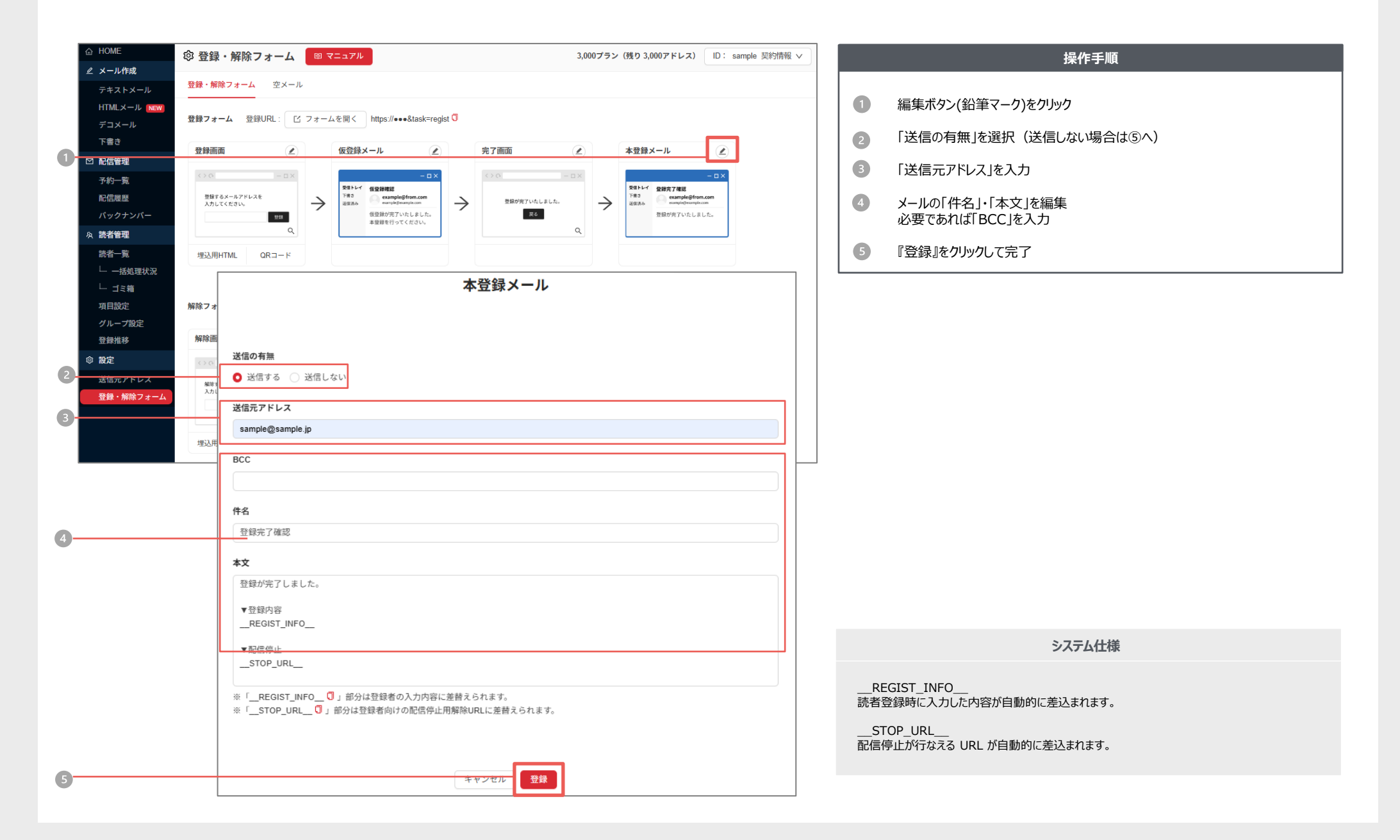

## 登録解除 > 設定 > 解除画面設定 | メルマガ解除画面の表示設定がおこなえます

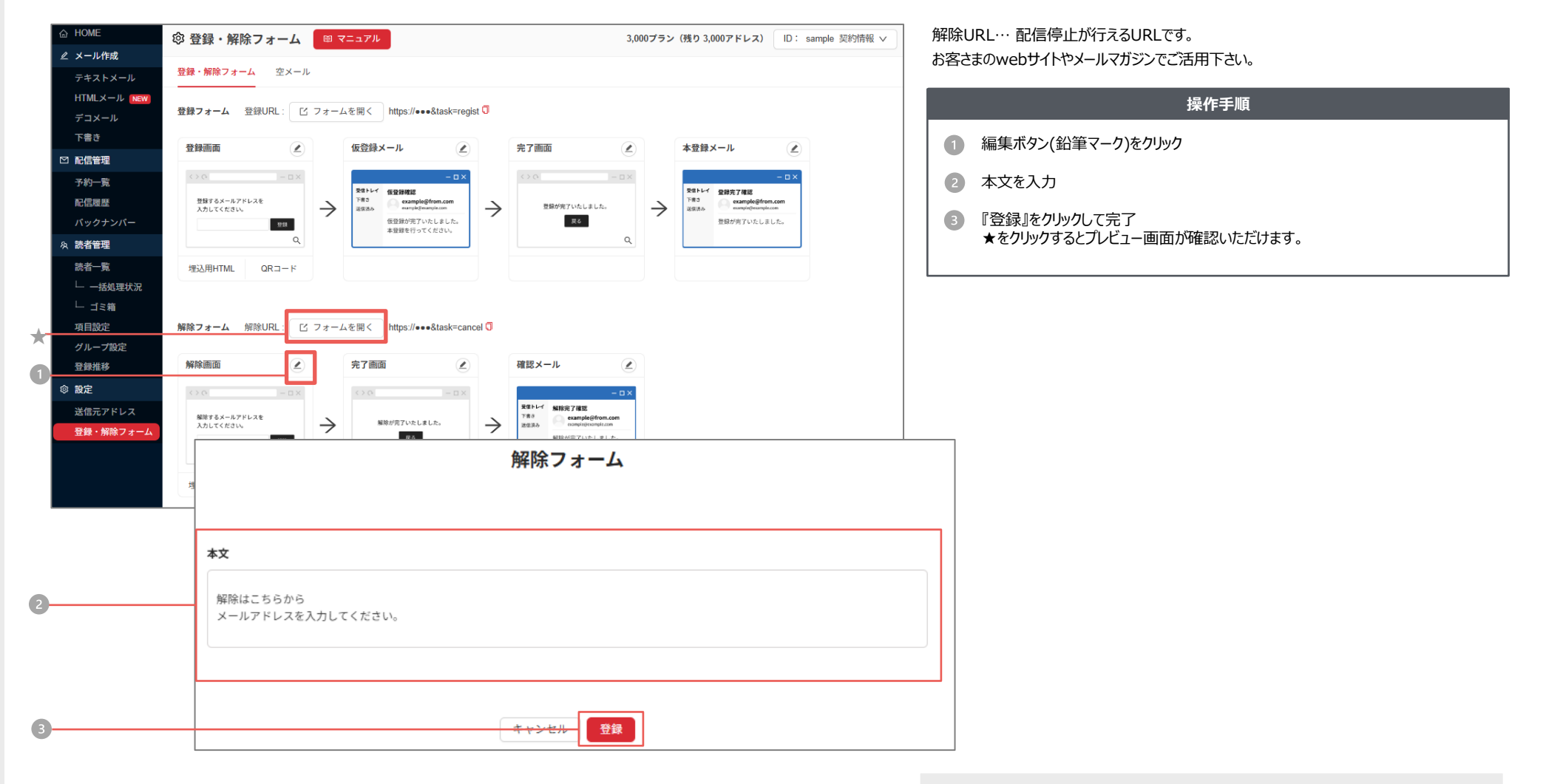

システム仕様

QRコード…URLを読み込むバーコードをダウンロードいただけます。

## 登録解除 > 設定 > 解除完了画面設定

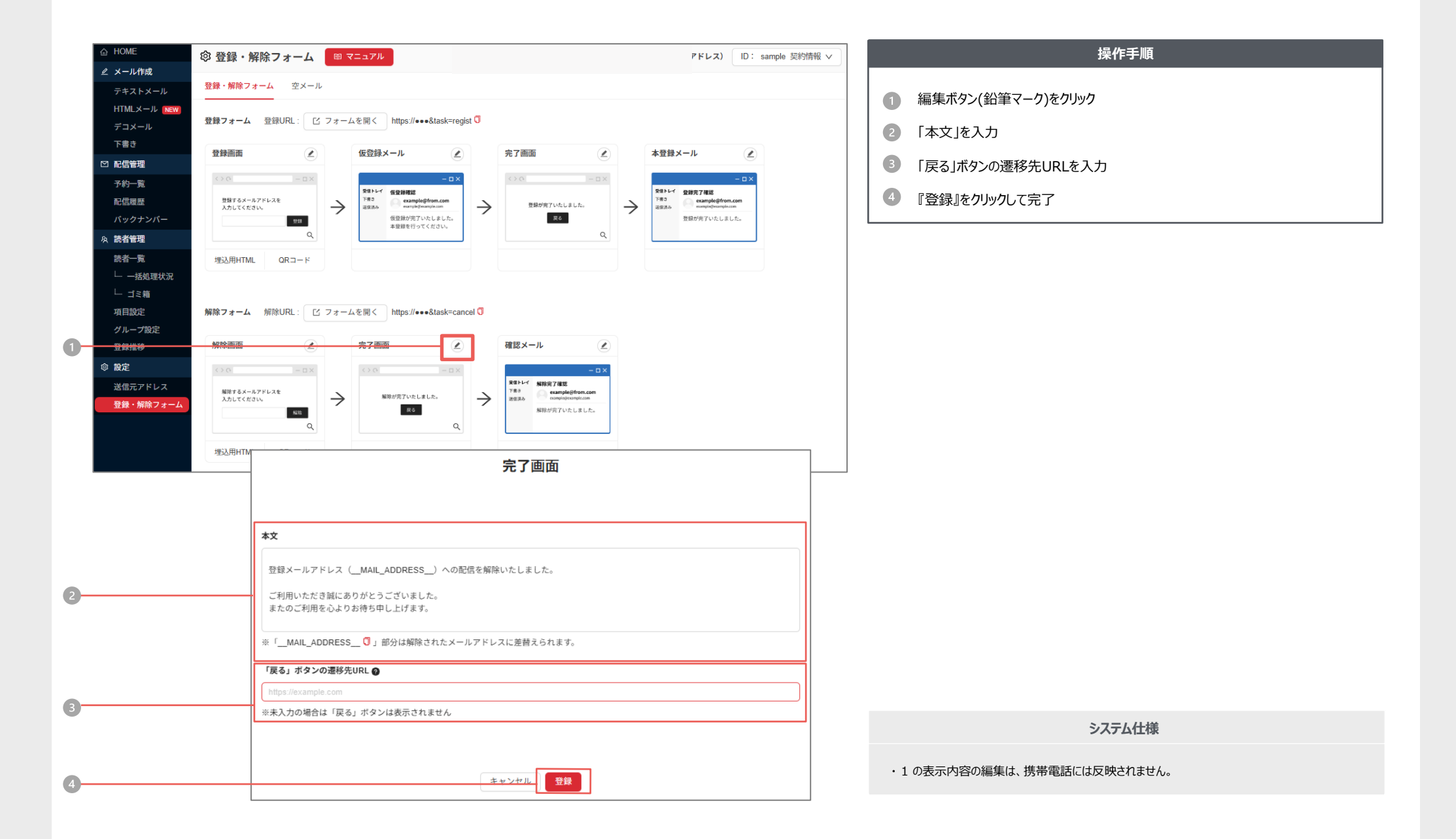

登録解除 > 設定 > 解除確認メール設定 | メルマガ解除売了時に自動送信されるメールの設定がおこなえます。

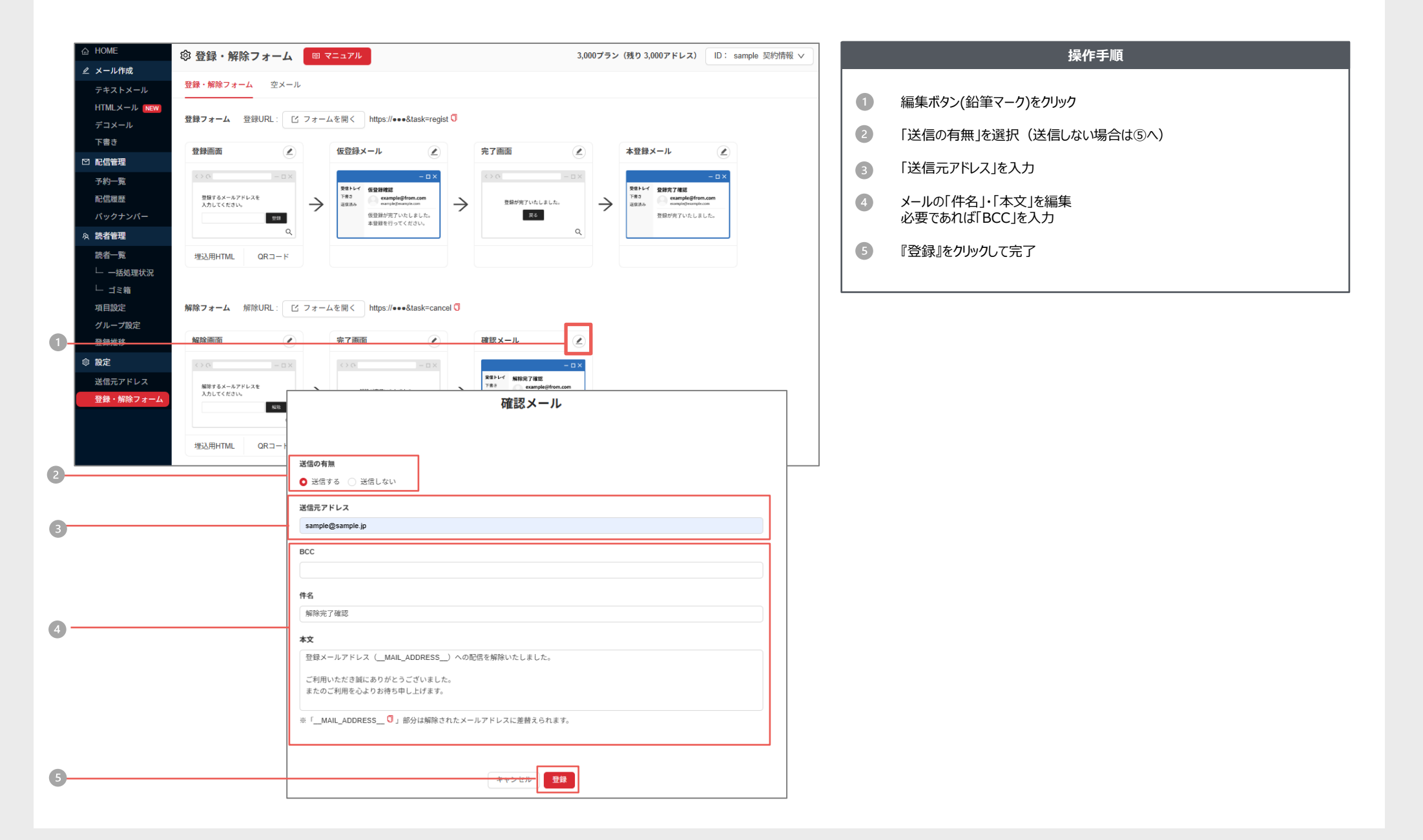

## 登録解除 > 設定 > 埋込用HTML E-Mailアドレスの入カフォームをお好みのデザインに変更したい場合は、HTMLソースをご活用ください。

| ∠ メ−ル作成                                                                                                    |                                                                                                    |
|----------------------------------------------------------------------------------------------------|----------------------------------------------------------------------------------------------------|
| テキストメール     登録・解除フォーム     空メール       HTMLメール     N       デコメール     登録フォーム     登録URL:       ビフォームを開く     https://www.&task=regist                                                                                                    | 0                                                                                                    |
| 下書き         登録画面         (C)         (C) | 登録メール<br>C D X<br>Ret+C 設式7種型<br>Ret C 設式7種型<br>Ret C 設式7種型<br>Ret C 設式7種型<br>Ret C 設式7種型<br>Ret C 設式7種型<br>Ret C 設式7種型<br>Ret C 設式7種型 |
|                                                                                                    |                                                                                                    |
| 登録推移 解除画面 ② 完了画面 ② 確認メール ②                                                                                                    |                                                                                                    |
|                                                                                                    |                                                                                                    |
| 登録・解解フォーム                                                                                                    |                                                                                                    |
| <br><br>閉じる                                                                                                    | ・H<br>・[fc<br>・デ<br>・項                                                                                                    |

|   | 操作手順                                                                      |
|---|---------------------------------------------------------------------------|
| 1 | 『埋込用HTML』をクリック                                                            |
| 2 | 表示された「HTML」内のソースをコピー<br>(右上のコピーボタンからもコピーいただけます)<br>▼<br>お客さまの Web サイトに組込み |

システム仕様

HTML ソースはひな型です。 「form タグ、input タグ」の内容は変更しないでください。 デザインを変更する場合は、API をご利用ください。 項目入力画面のデザインは変更いただけません。

空メール登録までの流れ

読者自身が、指定アドレスに空メールを送信することでメルマガ登録できる機能です。

#### 空メール使用時の注意点

『ドメイン』の受信を許可する表記を添えてください。 例) 〇〇のメールマガジンは「@〇〇〇〇」ドメインで配信しています。 メルマガを受信できるよう、必ず「@〇〇〇〇」ドメインを設定して下さい。

| 空メール | 仮登録メール                                                                                                    | 登録フォーム                                                              | 登録完了メール                                                                                                    |
|------|----------------------------------------------------------------------------------------------------|---------------------------------------------------------------------|----------------------------------------------------------------------------------------------------|
|      | 差出人:sample@sample.jp<br>宛先:sample@sample.jp 仮登録されました。 記載されているURLから本登録を行ってください。 https://sample.jp/●●~ 尚、仮登録は7日間で無効になります | BP時たすが.以下の内容をご入力の上「登録」がかった押してびだい。<br>*必須深間<br>会社名<br>K名フリガナ<br>生年月日 | <ul> <li>差出人:sample@sample.jp</li> <li>宛先:sample@sample.jp</li> <li>登録が完了しました。</li> <li>▼登録内容</li> <li>会社名:サンプル株式会社</li> <li>氏名:サンプル</li> </ul> |

空メールアドレスの確認、及び登録完了メール等の設定をおこなえます。 また、空メール用の QR コードもダウンロードできます。

登録解除 > 空メール > 空メール登録

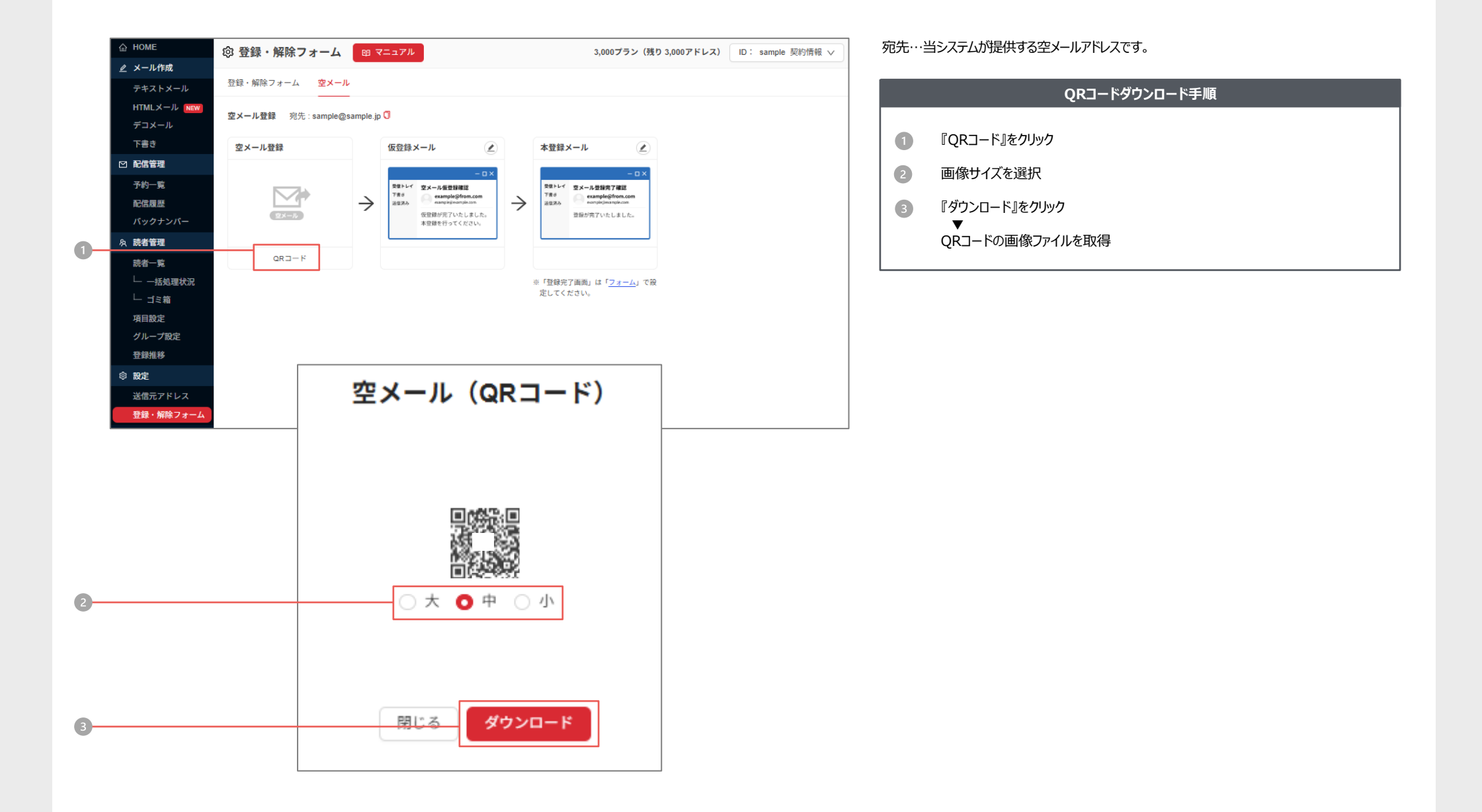

登録解除 > 空メール > 仮登録メール設定 | 空メール登録売て時に自動送信する、メールの内容を設定していただけます

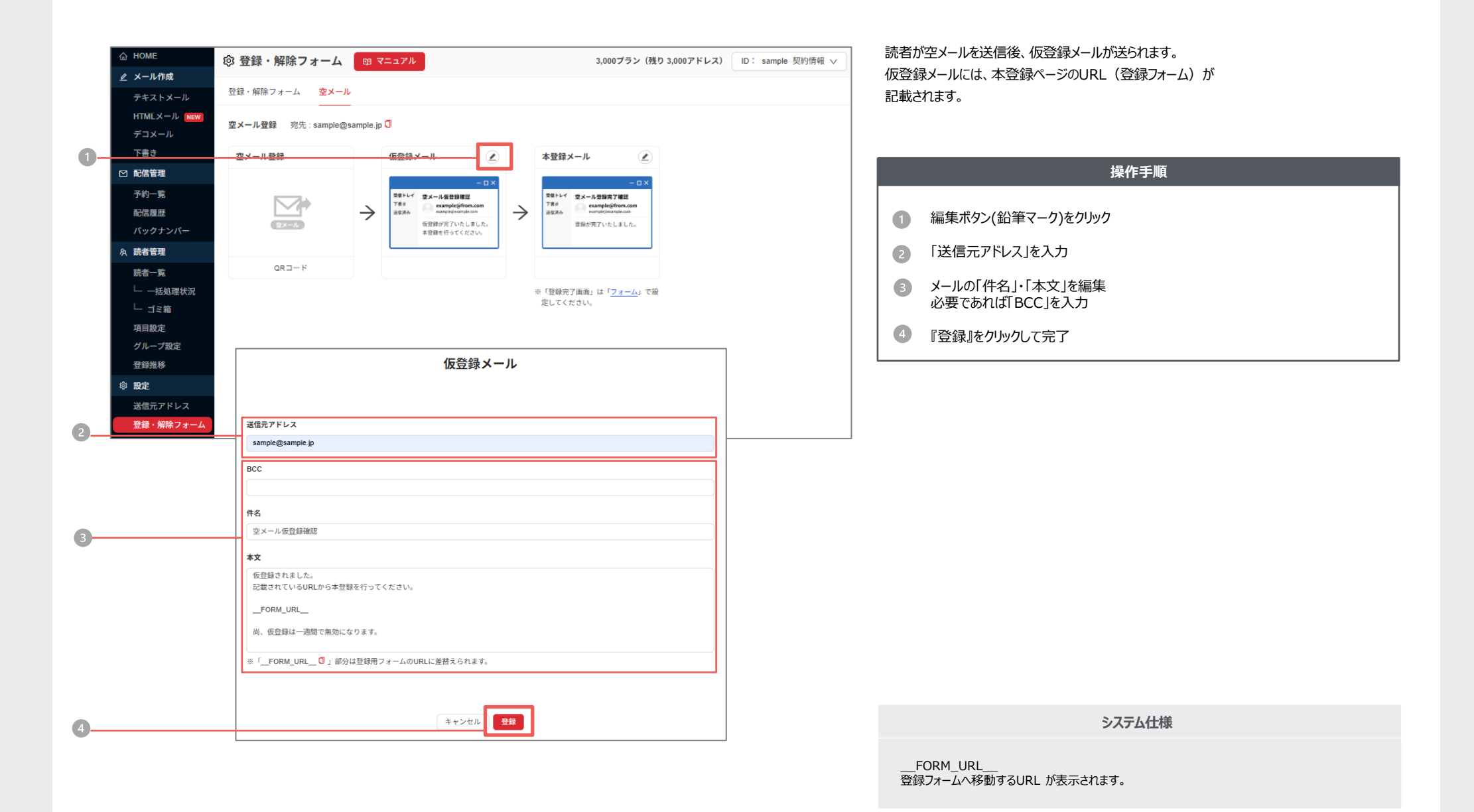

54

登録解除 > 空メール > 本登録メール設定

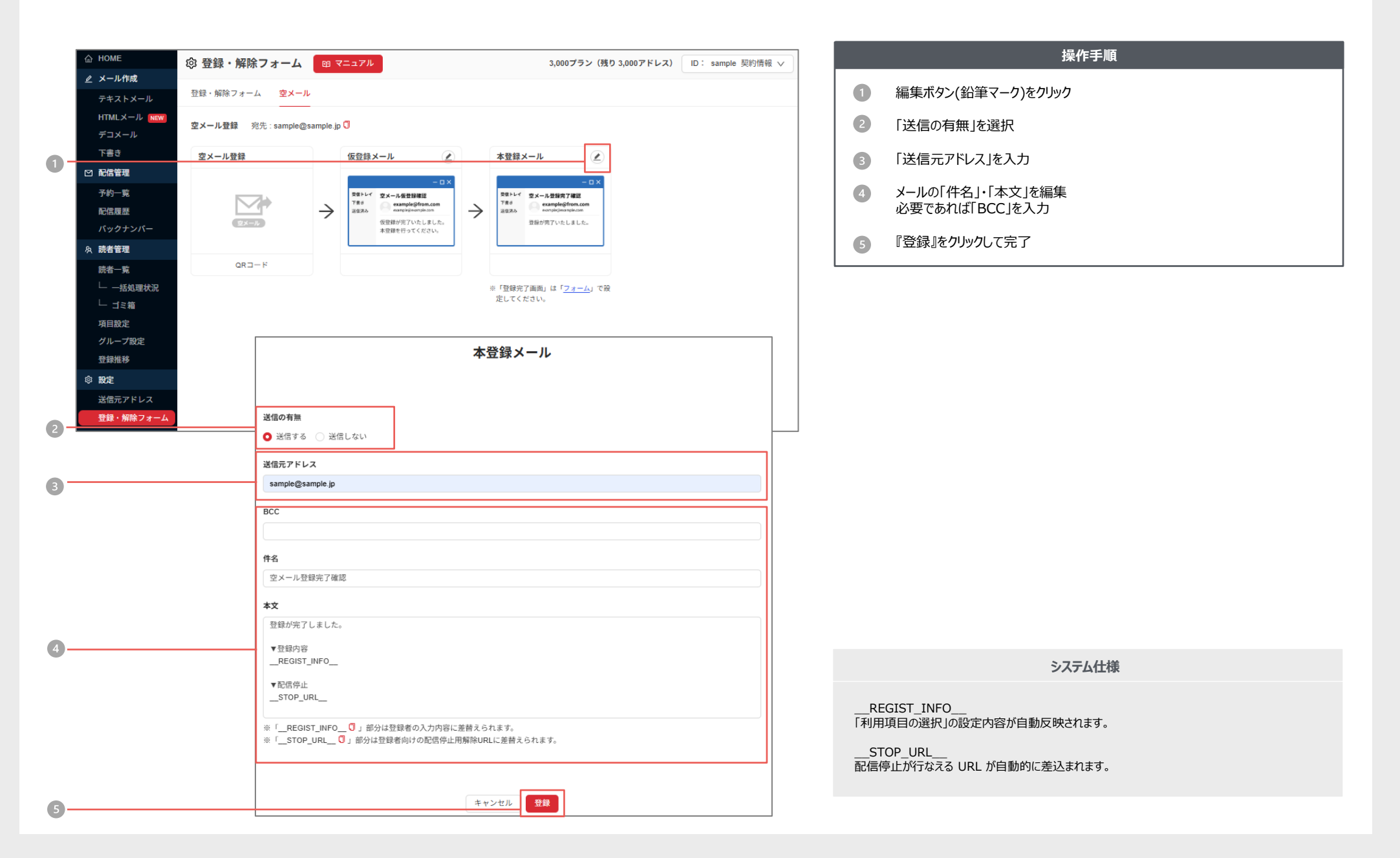

契約情報 お客様がご登録されている消報をこれまかいいことのよう ご担当者さまの変更やメールアドレスの変更などはごちらから受け付けております。

|     | 습 номе    | A アカウント情報        | 🖾 マニュアル |                      |             | 3,000プラ                | ラン(残り 3,00 | 0アドレス) | ID: sample 契約     | 青報 ∨ |      |          |
|-----|-----------|------------------|---------|----------------------|-------------|------------------------|------------|--------|-------------------|------|------|----------|
|     |           |                  |         |                      |             |                        |            |        | 契約期間              |      |      |          |
| •   | テキストメール   |                  |         | 1.契約情報               |             |                        |            | - E    | 2024-10-28~2037-1 | 2-31 |      |          |
| U   | デコメール     |                  |         | ID                   | sample      |                        |            |        | アカワント情報           | -    | U    | 石上のIID   |
|     | 下書き       |                  |         | 契約プラン                | 3,0007      | ?ドレス (登録0アドレス/残り3,0007 | アドレス)      |        | U979F             | G    |      | ▼        |
|     | ◎ 配信管理    |                  |         | 契約期限                 | 2037年       | 12月31日                 |            |        |                   |      |      |          |
|     | 予約一覧      |                  |         |                      |             |                        |            |        |                   |      | 2    | 『編集』から   |
|     | 配信履歷      |                  |         | 2.会社情報               |             |                        | 編集         |        |                   |      |      |          |
|     | バックナンバー   |                  |         |                      |             |                        |            |        |                   |      | 3    | 『保存』をク   |
|     | A 読者管理    |                  |         | 会社名                  | 株式会         | <u>}</u> tSample       |            |        |                   |      |      |          |
|     | 読者一覧      |                  |         | 郵便番号                 | 000-00      | 00                     |            |        |                   |      |      |          |
|     |           |                  |         | 住所                   | 東京都         | 000000                 |            |        |                   |      |      |          |
|     | 項目設定      |                  |         | 2 扣当老佳招              |             | ſ                      | (7)41      | 1      |                   |      |      |          |
| 2 - | グループ設定    |                  |         | <u>→ 1일 극 년 18 표</u> |             |                        | 編朱         |        |                   |      |      |          |
|     | 登録推移      |                  |         | 担当者名                 | Sample      | •                      |            |        |                   |      |      |          |
|     | ◎ 設定      |                  |         | +0.14                | 北柱却         | <b>运住</b>              |            |        |                   |      |      |          |
|     | 送信元アドレス   |                  |         | 担当                   | <b>右</b> 悄報 | 編朱                     |            |        |                   |      |      |          |
|     | 登録・解除フォーム |                  |         |                      |             |                        |            |        |                   |      |      |          |
|     |           |                  |         |                      |             |                        |            |        |                   |      |      |          |
|     |           | 担当者名 *           |         |                      |             |                        |            |        |                   |      |      |          |
|     |           | サンプル             |         |                      |             |                        |            |        |                   |      |      |          |
|     |           | 相当老名フリガナ*        |         |                      |             |                        |            |        |                   |      |      |          |
|     |           | サンプル             |         |                      |             |                        |            |        |                   |      |      |          |
|     |           |                  |         |                      |             |                        |            |        |                   |      |      |          |
|     |           | 電話番号 *           |         |                      |             |                        |            |        |                   |      |      |          |
|     |           | 00               | - 0     | 0000                 | - 0000      |                        |            |        |                   |      |      |          |
|     |           | F-Mail *         |         |                      |             |                        |            |        |                   |      |      |          |
|     |           | sample@sample ip |         |                      |             |                        |            |        |                   |      |      |          |
|     |           |                  |         |                      |             |                        |            |        |                   |      |      |          |
|     |           | 所属部署             |         |                      |             |                        |            |        |                   |      |      |          |
|     |           | 営業部              |         |                      |             |                        |            |        |                   |      |      |          |
|     |           | 役職               |         |                      |             |                        |            |        |                   |      |      |          |
|     |           | 部長               |         |                      |             |                        |            |        |                   |      |      |          |
|     |           |                  |         |                      |             |                        |            |        |                   |      | ・空メー | ルアドレス、登録 |
|     |           |                  |         |                      |             |                        |            |        |                   |      | ご確認  | いただけます。  |
|     |           |                  |         |                      |             |                        |            |        |                   |      |      |          |
| 3-  |           |                  |         | キャン                  | ンセル         | 保存                     |            |        |                   |      |      |          |
|     |           |                  |         |                      |             |                        |            |        |                   |      |      |          |

操作手順

): 〇〇 契約情報』をクリック 情報』をクリック

6登録情報を変更

フリックして完了

システム仕様

表フォーム、解除フォームは登録・解除フォーム(P.43~)でも

## List-unsubscribe 受信者のメール内に購読解除リンクを表示させる機能です。

|     | 습 HOME        | A アカウント情報                 | ◎ マニュアル       |                    | 3,000プラン(残り 3,000アド | レス) ID: sample 契約 | 情報 >  |
|-----|---------------|---------------------------|---------------|--------------------|---------------------|-------------------|-------|
|     | 🖉 メール作成       |                           |               |                    |                     | 契約期間              |       |
| ש   | テキストメール       |                           | 1.契約情報        |                    |                     | 2024-10-28~2037-  | 12-31 |
|     | HTMLメール NEW   |                           | ID            | sample             |                     | アカウント情報           |       |
|     | テコメール         |                           | シガタロデート       | 3,000アドレフ (登録0アドレフ | (産り3000アドレフ)        | ログアウト             | G     |
|     |               |                           | 実動リック         | 2037年12日31日        | 1)293,0007 ( DX)    |                   |       |
|     | 予約一覧          |                           | 242 # 21421HX | 2037+12/3311       |                     |                   |       |
|     | 配信展歷          |                           | 2.会社情報        |                    | 編集                  |                   |       |
|     | バックナンバー       |                           |               |                    |                     |                   |       |
|     | A 読者管理        |                           | 会社名           | 株式会社Sample         |                     |                   |       |
|     | 読者一覧          |                           | 郵便番号          | 000-0000           |                     |                   |       |
|     |               |                           | 住所            | 東京都000000          |                     |                   |       |
|     |               |                           |               |                    |                     |                   |       |
|     | グループ設定        |                           | 3.担当者情報       |                    | 編集                  |                   |       |
|     | 登録推移          |                           | 担当者名          | Sample             |                     |                   |       |
|     | ◎ 設定          |                           | 担当者名フリガナ      | サンプ <sup>*</sup> ル |                     |                   |       |
|     | 送信元アドレス       |                           | 電話番号          | 03-0000-0000       |                     |                   |       |
|     | 登録・解除フォーム     |                           | E-Mail        | sample@sample.com  |                     |                   |       |
|     |               |                           | 所属部署          |                    |                     |                   |       |
|     |               |                           | 役職            |                    |                     |                   |       |
|     |               |                           |               |                    |                     |                   |       |
| 9—  |               |                           | 4.セキュリティ・     | パスワード設定            | 編集                  |                   |       |
|     |               |                           |               |                    |                     |                   |       |
|     |               |                           | ヤキュリティ・       | パフワード設定編           | 隹                   |                   |       |
|     |               |                           | 641974        |                    |                     |                   |       |
|     |               |                           |               |                    |                     |                   |       |
|     |               |                           |               |                    |                     |                   |       |
|     | パスワ-          | - 5 *                     |               |                    |                     |                   |       |
|     |               |                           |               |                    |                     |                   |       |
|     |               |                           | 日のミナつ通いした住田   |                    |                     |                   |       |
|     | ※與人)<br>※10文5 | 《子、奥小义子、威子、司<br>字以上64文字以内 | 550つら3種以上を使用  |                    |                     |                   |       |
|     |               |                           |               |                    |                     |                   |       |
|     | List-Un       | subscribe                 |               |                    |                     |                   |       |
| 3   | ● 有対          | り (無効)                    |               |                    |                     |                   |       |
|     |               |                           |               |                    |                     |                   |       |
|     |               |                           |               |                    |                     |                   |       |
|     |               |                           |               |                    |                     |                   |       |
|     |               |                           |               |                    |                     |                   |       |
| 4 — |               |                           | ++            | ·21. 保存            |                     |                   |       |

|   | 操作手順                                              |
|---|---------------------------------------------------|
| 0 | 右上の『ID:〇〇 契約情報』をクリック                              |
|   | ▼<br>『アカウント情報』をクリック                               |
| 2 | 『セキュリティ・パスワード設定』の『編集』をクリック                        |
| 3 | 「List-unsubscribe」を有効か無効いずれかに設定<br>※デフォルト値は「有効」です |
| 4 | 『保存』をクリックして完了                                     |
|   |                                                   |

#### ▼受信後のイメージ(一例です)

| サンプルメール                                                  |               | 8 | 8 | ß |
|----------------------------------------------------------|---------------|---|---|---|
| サンプル <sample@sample.com><br/>To 自分 マ</sample@sample.com> | メーリングリストの登録解除 | ☆ | ¢ | : |

システム仕様

・解除申請した読者は、読者一覧画面の状態が「解除」に自動で切り替わります。 ・List-unsubscribeへッダに非対応のメールソフトなど、一部の受信者にはリンクが表示されません。